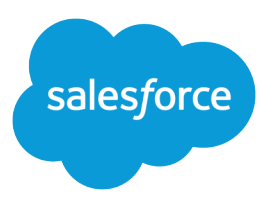

# Open CTI Developer Guide

Version 38.0, Winter '17

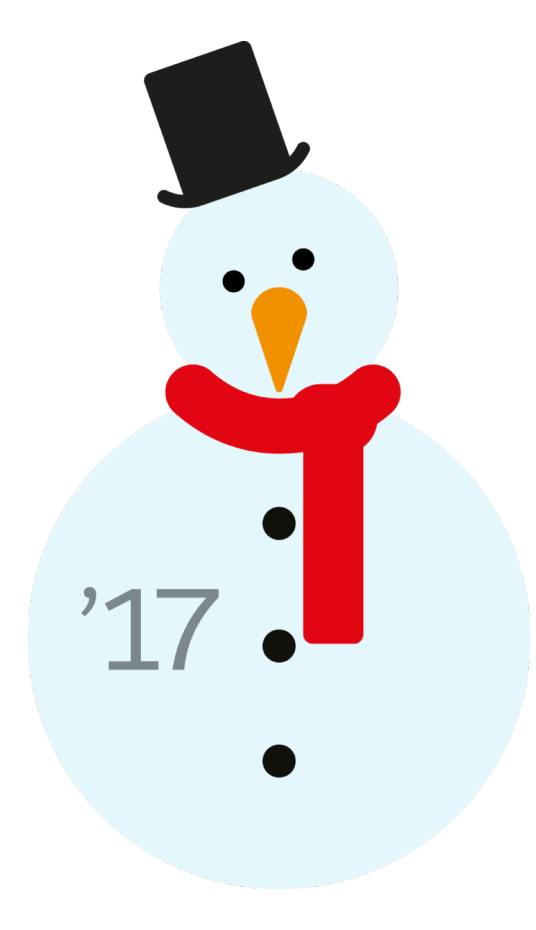

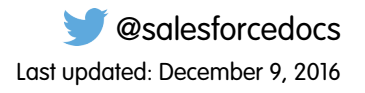

© Copyright 2000–2016 salesforce.com, inc. All rights reserved. Salesforce is a registered trademark of salesforce.com, inc., as are other names and marks. Other marks appearing herein may be trademarks of their respective owners.

# CONTENTS

| Chapter 1: Get Started with Open CTI             |
|--------------------------------------------------|
| Why Your UI Matters                              |
| Open CTI Method Parity                           |
| Other Voice Solutions                            |
| Customize Functionality                          |
| Open CTI Support Policy                          |
| Backward Compatibility                           |
| API Support                                      |
| Chapter 2: Call Center Definition Files          |
| Call Center Definition File Format               |
| Required Elements and Attributes                 |
| Optional Elements and Attributes                 |
| Specify Values for <item> Elements</item>        |
| Sample Call Center Definition File               |
| Chapter 3: Working with Open CTI                 |
| Connect to Open CTI                              |
| Demo Adapter                                     |
| Asynchronous Calls                               |
| Sample HTML Page                                 |
| Work with Force.com Canvas                       |
| Best Practices                                   |
| Chanter A. Methodo for Lightning Experience      |
| Chapter 4: Melhods for Lightning Experience      |
| disableClickToDial() for Lightning Experience    |
| enableClickToDial() for Lightning Experience     |
| getAppViewInto() for Lightning Experience        |
| getCallCenterSettings() for Lightning Experience |
| getSottphoneLdyOUT() for Lightning Experience    |
| asClickTeDial() for Lightning Experience         |
| on Click To Dial() for Lightning Experience      |
| refreshView/l) for Lightning Experience          |
| runAnex() for Lightning Experience               |
| savel og() for Lightning Experience              |
| screenPop() for Lightning Experience             |
| searchAndScreenPop() for Lightning Experience    |
| setSoftphoneItemIcon() for Lightning Experience  |

#### Contents

| setSoftphoneItemLabel() for Lightning Experience<br>setSoftphonePanelHeight() for Lightning Experience<br>setSoftphonePanelLabel() for Lightning Experience<br>setSoftphonePanelLabel() for Lightning Experience<br>setSoftphonePanelVisibility() for Lightning Experience<br>setSoftphonePanelWidth() for Lightning Experience<br>Common Error Messages for Lightning Experience Methods                                                                                                    | 54<br>56<br>57<br>61<br>62<br>63                                                                                                    |
|----------------------------------------------------------------------------------------------------|----------------------------------------------------------------------------------------------------|
| Chapter 5: Methods for Salesforce Classic<br>Methods for Salesforce Application Interaction<br>getPageInfol) for Salesforce Classic<br>isInConsole() for Salesforce Classic<br>isVisible() for Salesforce Classic<br>notifyInitializationComplete() for Salesforce Classic<br>onFocus() for Salesforce Classic<br>onObjectUpdate() for Salesforce Classic<br>refreshObject() for Salesforce Classic<br>refreshPage() for Salesforce Classic<br>refreshPage() for Salesforce Classic<br>refreshRelatedList() for Salesforce Classic<br>runApex() for Salesforce Classic<br>saveLog() for Salesforce Classic<br>searchAndGetScreenPopUr(() for Salesforce Classic<br>searchAndScreenPopUr(() for Salesforce Classic<br>setVisible() for Salesforce Classic<br>setVisible() for Salesforce Classic<br>methods for Computer-Telephony Integration (CTI)<br>disableClickToDial() for Salesforce Classic | 66<br>67<br>68<br>70<br>71<br>73<br>74<br>75<br>78<br>78<br>80<br>81<br>83<br>84<br>88<br>88<br>88<br>88<br>88<br>88<br>88<br>88<br>88<br>88<br>80<br>80<br>80 |
| getCallCenterSettings() for Salesforce Classic<br>getDirectoryNumbers() for Salesforce Classic<br>getSoftphoneLayout() for Salesforce Classic<br>onClickToDial() for Salesforce Classic<br>setSoftphoneHeight() for Salesforce Classic<br>setSoftphoneWidth() for Salesforce Classic                                                                                                    | 90<br>91<br>93<br>96<br>97<br>98                                                                                                    |
| Open CTI Typographical Conventions                                                                                                    | 101                                                                                                    |
| INDEX                                                                                                    | 03                                                                                                    |

# **CHAPTER 1** Get Started with Open CTI

Build and integrate third-party computer-telephony integration (CTI) systems with Salesforce Call Center using a browser-based JavaScript API.

To display CTI functionality in Salesforce, Open CTI uses browsers as clients. With Open CTI, you can make calls from a softphone directly in Salesforce without installing CTI adapters on your machines. After you develop an Open CTI implementation, you can integrate it with Salesforce using Salesforce Call Center.

Here's how Open CTI connects to your telephony system.

#### **EDITIONS**

Available in: Salesforce Classic and Lightning Experience

Available in: **Professional**, **Enterprise**, **Performance**, **Unlimited**, and **Developer** Editions

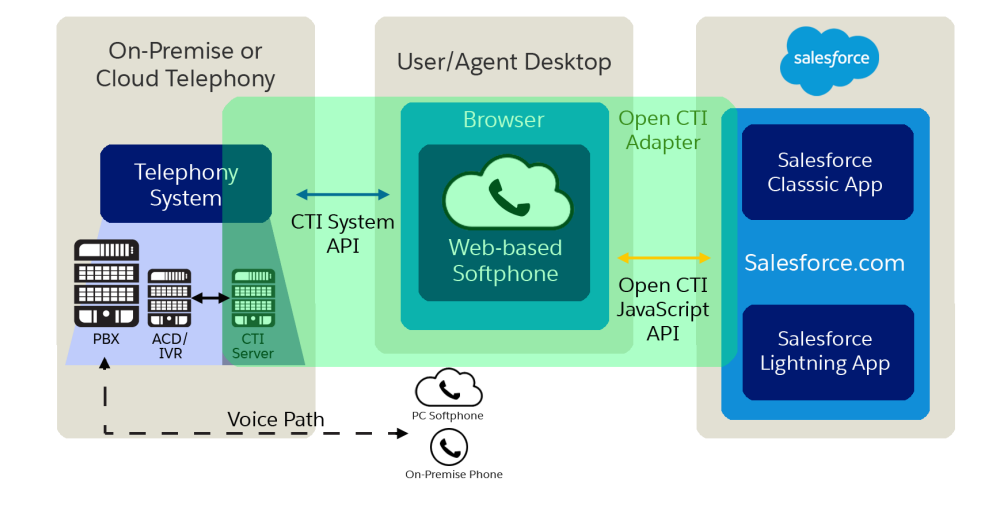

Note: The way you implement Open CTI depends on your org's user interface. There are separate Open CTI APIs for Salesforce Classic and Lightning Experience. You can't swap the two Open CTI APIs in custom JavaScript code because they behave and function differently. Make sure that you think about where you want to implement your CTI system before you begin developing.

With Open CTI, you can:

- Build CTI systems that integrate with Salesforce without the use of CTI adapters.
- Create customizable softphones (call-control tools) that function as fully integrated parts of Salesforce and the Salesforce console.
- Provide users with CTI systems that are browser and platform agnostic, for example, CTI for Microsoft<sup>®</sup> Internet Explorer<sup>®</sup>, Mozilla<sup>®</sup>
   Firefox<sup>®</sup>, Apple<sup>®</sup> Safari<sup>®</sup>, or Google Chrome<sup>™</sup> on Mac, Linux, or Windows machines.

To implement Open CTI, it helps if you have a basic familiarity with: CTI, JavaScript, Visualforce, web services, software development, the Salesforce console, and the Salesforce Call Center.

Keep in mind that Open CTI is only available for use with JavaScript pages. The examples in this guide are in JavaScript. You can use Open CTI in JavaScript to embed API calls and processes.

#### Get Started with Open CTI

#### Why Your UI Matters—Open CTI for Salesforce Classic vs. Lightning Experience

The way you implement Open CTI depends on your org's user interface. There are separate Open CTI APIs for Salesforce Classic and Lightning Experience.

#### Method Parity Between Open CTI for Salesforce Classic and Lightning Experience

The methods provided in the two APIs aren't always the same. Some Salesforce Classic methods aren't available in Lightning Experience and some have been renamed.

#### Open CTI and Other Voice Solutions

Open CTI integrates third-party CTI systems with Salesforce. But do you wonder what came before? Or what the difference is between Salesforce Voice?

#### Customize Open CTI Functionality

Your organization may have complex business processes that are unsupported by Open CTI functionality. Not to worry. When this is the case, the Force.com platform offers advanced administrators and developers several ways to implement custom functionality.

#### **Open CTI Support Policy**

The current release of Open CTI is the only version that receives enhancements.

#### SEE ALSO:

Salesforce Help: Salesforce Call Center Salesforce Help: Salesforce Console Salesforce Help: Supported Browsers

# Why Your UI Matters—Open CTI for Salesforce Classic vs. Lightning Experience

The way you implement Open CTI depends on your org's user interface. There are separate Open CTI APIs for Salesforce Classic and Lightning Experience.

**Important**: You can't swap the two Open CTI APIs in custom JavaScript code because they behave and function differently. Make sure that you think about where you want to implement your CTI system before you begin developing.

### What's the difference between the two Open CTI APIs?

You connect to the API differently.

#### In Salesforce Classic

```
/support/api/38.0/interaction.js
```

#### In Lightning Experience

/support/api/38.0/lightning/opencti\_min.js

The input syntax for methods is different.

#### In Salesforce Classic

Input example:

```
sampleMethod(var1, var2...)
```

#### In Lightning Experience

```
Input example:
sampleMethod({
  arg1 : value1,
  arg2 : value2,
  ...
})
```

• The two APIs provide similar methods, but a few methods behave differently. The input and output for methods can be different.

# Which Open CTI API do I use?

Remember that the APIs can't be swapped. If your users plan to switch between user interfaces, make sure that they understand that the CTI system might behave or function differently depending on what user interface they're working in.

#### Use Open CTI for Salesforce Classic if...

- You want to make calls using a softphone in a Salesforce Classic app
- You want to make calls using a softphone in a Salesforce console

#### Use Open CTI for Lightning Experience if...

• You want to make calls using a softphone in a Lightning Experience app

### Are there any setup considerations?

To make calls in Lightning Experience, complete the following.

- Create a Lightning app and add the Open CTI Softphone option.
- In the call center definition file, the reqSalesforceCompatibilityMode item must be set to Lightning or Classic\_and\_Lightning.

Open CTI for Lightning Experience works only in Lightning apps—it doesn't work in Salesforce Classic apps. Even though you can view Salesforce Classic apps in Lightning Experience, those apps are still Classic apps under-the-covers. To check if your app is a Lightning app, use the App Manager in Setup.

If you want your Open CTI implementation to work in Lightning Experience and in a Salesforce console, develop a unique implementation that uses both Open CTI for Salesforce Classic and Lightning Experience. The console might look and feel like Lightning, but it's only available in Salesforce Classic.

SEE ALSO:

Method Parity Between Open CTI for Salesforce Classic and Lightning Experience

# Method Parity Between Open CTI for Salesforce Classic and Lightning Experience

The methods provided in the two APIs aren't always the same. Some Salesforce Classic methods aren't available in Lightning Experience and some have been renamed.

| Salesforce Classic Method      | Available in<br>Lightning<br>Experience? | Notes About Lightning Experience Support                                                    |
|--------------------------------|------------------------------------------|---------------------------------------------------------------------------------------------|
| disableClickToDial()           | ~                                        | Uses the same method name in Open CTI for Lightning.                                        |
| enableClickToDial()            | ~                                        | Uses the same method name in Open CTI for Lightning.                                        |
| getCallCenterSettings()        | ~                                        | Uses the same method name in Open CTI for Lightning.                                        |
| getDirectoryNumbers()          | ×                                        | Not yet supported.                                                                          |
| getPageInfo()                  | ~                                        | The same functionality is provided in the Open CTI for Lightning method getAppViewInfo.     |
| getSoftphoneLayout()           | ~                                        | Uses the same method name in Open CTI for Lightning.                                        |
| isInConsole()                  | ×                                        | Not available because the console isn't supported in Lightning Experience.                  |
| isVisible()                    | ~                                        | The same functionality is provided in the Open CTI for Lightning isSoftphonePanelVisible.   |
| notifyInitializationComplete() | ×                                        | Not yet supported.                                                                          |
| onClickToDial()                | ~                                        | Uses the same method name in Open CTI for Lightning.                                        |
| onFocus()                      | ~                                        | The same functionality is provided in the Open CTI for Lightning method onNavigationChange. |
| refreshPage()                  | ~                                        | The same functionality is provided in the Open CTI for Lightning method refreshView.        |
| refreshRelatedList()           | ~                                        | The same functionality is provided in the Open CTI for Lightning method refreshView.        |
| reloadFrame()                  | ~                                        | The same functionality is provided in the Open CTI for Lightning method refreshView.        |
| runApex()                      | ~                                        | Uses the same method name in Open CTI for Lightning.                                        |
| saveLog()                      | ~                                        | Uses the same method name in Open CTI for Lightning.                                        |
| screenPop()                    | ~                                        | Uses the same method name in Open CTI for Lightning.                                        |

| Salesforce Classic Method             | Available in<br>Lightning<br>Experience? | Notes About Lightning Experience Support                                                             |
|---------------------------------------|------------------------------------------|----------------------------------------------------------------------------------------------------|
| <pre>searchAndGetScreenPopUrl()</pre> | ×                                        | To recreate this functionality, use searchAndScreenPop<br>in Open CTI for Lightning                  |
| <pre>searchAndScreenPop()</pre>       | ~                                        | Uses the same method name in Open CTI for Lightning.                                                 |
| <pre>setSoftphoneHeight()</pre>       | *                                        | The same functionality is provided in the Open CTI for Lightning method setSoftphonePanelHeight.     |
| setSoftphoneWidth()                   | *                                        | The same functionality is provided in the Open CTI for Lightning method setSoftphonePanelWidth.      |
| setVisible()                          | *                                        | The same functionality is provided in the Open CTI for Lightning method setSoftphonePanelVisibility. |

#### SEE ALSO:

Why Your UI Matters—Open CTI for Salesforce Classic vs. Lightning Experience

# Open CTI and Other Voice Solutions

Open CTI integrates third-party CTI systems with Salesforce. But do you wonder what came before? Or what the difference is between Salesforce Voice?

#### What came before Open CTI?

Desktop CTI, also known as the CTI Toolkit, is the predecessor to Open CTI. Desktop CTI required adapters to be installed on each call center user's machine. With Open CTI, those user-side adapters are a thing of the past.

Important: Desktop CTI is retiring and you must migrate to Open CTI. If you're using an adapter built on Desktop CTI, it stops working with the Spring '17 release. Work with your partners to create an Open CTI implementation.

#### What about Salesforce Voice?

If you're confused between Salesforce Voice and Open CTI, don't be. Salesforce Voice provides a way to provision numbers and make calls directly from Salesforce. However, if you already have a telephony system in place, Open CTI is the way to go since it integrates to that existing system.

SEE ALSO:

CTI Toolkit Retirement FAQ Salesforce Help: Make and Receive Calls with Voice

# Customize Open CTI Functionality

Your organization may have complex business processes that are unsupported by Open CTI functionality. Not to worry. When this is the case, the Force.com platform offers advanced administrators and developers several ways to implement custom functionality.

| Feature                                   | Description                                                                                                    |
|-------------------------------------------|----------------------------------------------------------------------------------------------------|
| Soap api                                  | Use standard SOAP API calls if you want to add functionality to a composite application that processes only one type of record at a time and does not require any transactional control (such as setting a Savepoint or rolling back changes).                                                                                                    |
|                                           | For more information, see the SOAP API Developer's Guide.                                                                                                    |
| Visualforce                               | <ul> <li>Visualforce consists of a tag-based markup language that gives developers a more powerful way of building applications and customizing the Salesforce user interface. With Visualforce you can:</li> <li>Build wizards and other multistep processes.</li> <li>Create your own custom flow control through an application.</li> </ul>                                                                                                    |
|                                           | • Define navigation patterns and data-specific rules for optimal, efficient application interaction.                                                                                                    |
|                                           | For more information, see the Visualforce Developer's Guide.                                                                                                    |
| Salesforce Console Integration<br>Toolkit | The Salesforce Console Integration Toolkit lets you implement custom functionality for the Salesforce console. For example, you can use the Salesforce Console Integration Toolkit to display Visualforce pages or third-party content as tabs in the Salesforce console. The Salesforce Console Integration Toolkit is an API that uses browsers as clients to display pages in the console. For more information, see the <i>Salesforce Console Integration Toolkit Developer Guide</i> . |
| Apex                                      | Use Apex if you want to:                                                                                                    |
|                                           | Create Web services.                                                                                                    |
|                                           | Create email services.                                                                                                    |
|                                           | Perform complex validation over multiple objects.                                                                                                    |
|                                           | <ul> <li>Create complex business processes that are not supported by workflow.</li> </ul>                                                                                                    |
|                                           | <ul> <li>Create custom transactional logic (logic that occurs over the entire transaction, not just with a<br/>single record or object).</li> </ul>                                                                                                    |
|                                           | • Attach custom logic to another operation, such as saving a record, so that it occurs whenever the operation is executed, regardless of whether it originates in the user interface, a Visualforce page, or from SOAP API.                                                                                                    |
|                                           | For more information, see the Apex Developer Guide.                                                                                                    |

# **Open CTI Support Policy**

The current release of Open CTI is the only version that receives enhancements.

Previous versions might or might not receive fixes. When a new version is released, the previous version remains available.

#### Backward Compatibility

Salesforce strives to make backward compatibility easy when using Open CTI.

#### API Support

Salesforce is committed to supporting each Open CTI version for a minimum of three years from the date of its first release.

# **Backward Compatibility**

Salesforce strives to make backward compatibility easy when using Open CTI.

Each new Salesforce release consists of two components:

- A new release of platform software that resides on Salesforce systems
- A new version of the API

Open CTI matches the API version for any given release. For example, if the current version of SOAP API is 38.0, then there's also a version 38.0 of Open CTI.

We maintain support for each Open CTI version across releases of the platform. Open CTI is backward compatible in that an application created to work with a given Open CTI version will continue to work with that same Open CTI version in future platform releases.

Salesforce doesn't guarantee that an application written against one Open CTI version will work with future Open CTI versions: Changes in method signatures and data representations are often required as we continue to enhance Open CTI. However, we strive to keep Open CTI consistent from version to version with minimal changes required to port applications to newer Open CTI versions.

For example, an application written using Open CTI version 37.0, which shipped with the Summer '16 release, will continue to work with Open CTI version 37.0 on the Winter '17 release and on future releases. However, that same application might not work with Open CTI version 38.0 without modifications to the application.

# **API Support**

Salesforce is committed to supporting each Open CTI version for a minimum of three years from the date of its first release.

To improve the quality and performance of Open CTI, versions that are more than three years old might not be supported.

When a Open CTI version is scheduled to be unsupported, a no-longer-available notice will be given at least one year before support for the version ends. Salesforce will directly notify customers using Open CTI versions that will no longer be available.

# **CHAPTER 2** Call Center Definition Files

A call center definition file specifies a set of fields and values that are used to define a call center in Salesforce for a particular softphone. Salesforce uses call center definition files to support the integration of Salesforce CRM Call Center with multiple CTI system vendors.

A call center in Salesforce CRM Call Center must have a call center definition file that works specifically with a softphone. If you build a custom softphone with Open CTI, you must write a call center definition file to support it. The first instance of a call center for a particular softphone must be defined by importing the adapter's call center definition file into Salesforce. Subsequent call centers can be created by cloning the original call center that was created with the import.

If your organization modifies a softphone or builds a new one, you must customize the softphone's call center definition file so that it includes any additional call center information that is required. For example, if you are building a softphone for a system that supports a backup server, your call center definition file should include fields for the backup server's IP address and port number. Softphones for systems that don't have a backup server, don't need those fields in their associated call center definition files.

Use a text or XML editor to define a call center definition file.

Important: The way you implement Open CTI depends on your org's user interface. There are separate Open CTI APIs for Salesforce Classic and Lightning Experience. The reqSalesforceCompatibilityMode item in your call center definition file identifies the user interface you plan to use—Salesforce Classic, Lightning Experience, or both. If no value is specified, the default is Classic. This item is optional, but to make calls in Lightning Experience you must specify Lightning or Classic and Lightning.

#### Call Center Definition File Format

A call center definition file consists of three XML elements: callCenter, section, and item.

Required Call Center Elements and Attributes

The call center definition file must include the required <item> elements in the <section> element.

Optional Call Center Elements and Attributes

The call center definition file can include optional <item> elements in the <section> element.

#### Specify Values for <item> Elements

With the exception of the reqInternalName <item>, whose value must always be specified in a call center definition file, you can specify <item> values either in the call center definition file or in Salesforce once the definition file has been imported.

#### Sample Call Center Definition File

Each call center definition file looks different. This example shows you what a call center definition file looks like for an org using Salesforce Classic and Lightning Experience.

#### SEE ALSO:

Salesforce Help: Set Up a Call Center Salesforce Help: Creating a Call Center

# Call Center Definition File Format

A call center definition file consists of three XML elements: callCenter, section, and item.

The following list provides details about the properties and attributes of each element:

#### callCenter

This element represents a definition for a single call center phone system. At least one <callCenter> element must be included in every call center definition file. A <callCenter> element consists of one or more <section> elements.

#### section

This element represents a grouping of related data fields, such as server information or dialing prefixes. When a call center is edited in Salesforce, fields are organized by the section to which they are assigned. A section> element belongs to a single <callCenter> element, and consists of one or more <item> elements.

#### Attributes:

| Name      | Туре             | <b>Required?</b> | Description                                                                                                    |
|-----------|------------------|------------------|----------------------------------------------------------------------------------------------------|
| sortOrder | Positive Integer | Required         | The order in which the section should appear when the call center is edited in Salesforce. For example, a section with sortOrder="1" comes just before a section with sortOrder="2".                                                                                                    |
|           |                  |                  | The values for sortOrder must be non-negative integers, and<br>no numbers can be skipped within a single call center definition.<br>For example, if there are three section elements in a call center<br>definition file, one <section> element must have<br/>sortOrder="0", one <section> element must have<br/>sortOrder="1", and one <section> element must have<br/>sortOrder="2".</section></section></section> |
| name      | String           | Required         | The internal name of the section as defined in the Salesforce database. You can use this value to refer to the section when writing custom adapter or SoftPhone code.                                                                                                    |
|           |                  |                  | Names must be composed of only alphanumeric characters with no white space or other punctuation. They are limited to 40 characters each.                                                                                                    |
|           |                  |                  | Names beginning with req are reserved for required Salesforce<br>sections only (see Required Call Center Elements and Attributes).<br>Other reserved words that cannot be used for the name attribute<br>include label, sortOrder, internalNameLabel, and<br>displayNameLabel.                                                                                                    |
| label     | String           | Optional         | The name of the section when viewed in Salesforce. Labels can be composed of any string of UTF-8 characters. They are limited to 1000 characters each.                                                                                                    |

#### item

This element represents a single field in a call center definition, such as the IP address of a primary server or the dialing prefix for international calls. When call centers are edited in Salesforce, each <item> element is listed under the section to which it belongs. You can have multiple <item> elements in a <section> element.

#### Attributes:

| Name      | Туре             | Required? | Description                                                                                                    |
|-----------|------------------|-----------|----------------------------------------------------------------------------------------------------|
| sortOrder | Positive Integer | Required  | The order in which the item should appear when the call center is edited in Salesforce. For example, an item with sortOrder="1" comes just before an item with sortOrder="2".                                                                                                    |
|           |                  |           | The values for sortOrder must be non-negative integers, and<br>no numbers can be skipped within a single call center definition.<br>For example, if there are three item elements in a call center<br>definition file, one <item> element must have<br/>sortOrder="0", one <item> element must have<br/>sortOrder="1", and one <item> element must have<br/>sortOrder="2".</item></item></item> |
| name      | String           | Required  | The internal name of the item as defined in the Salesforce database.<br>You can use this value to refer to the item when writing custom<br>adapter or SoftPhone code.                                                                                                    |
|           |                  |           | Names must be composed of only alphanumeric characters with no white space or other punctuation. They are limited to 40 characters each.                                                                                                    |
|           |                  |           | Names beginning with req are reserved for required Salesforce<br>sections only (see Required Call Center Elements and Attributes).<br>Other reserved words that cannot be used for the name attribute<br>include label, sortOrder, internalNameLabel, and<br>displayNameLabel.                                                                                                    |
| label     | String           | Optional  | The name of the item when viewed in Salesforce. Labels can be composed of any string of UTF-8 characters. They are limited to 1,000 characters each.                                                                                                    |

SEE ALSO:

Salesforce Help: Call Center Definition Files

Why Your UI Matters—Open CTI for Salesforce Classic vs. Lightning Experience

# **Required Call Center Elements and Attributes**

The call center definition file must include the required <item> elements in the <section> element.

() Important: The way you implement Open CTI depends on your org's user interface. There are separate Open CTI APIs for Salesforce Classic and Lightning Experience. The reqSalesforceCompatibilityMode item in your call center definition file identifies the user interface you plan to use—Salesforce Classic, Lightning Experience, or both. If no value is specified, the default

is *Classic*. This item is optional, but to make calls in Lightning Experience you must specify *Lightning* or *Classic\_and\_Lightning*.

| <item> Name</item> | Description                                                                                                    | Supported in<br>Salesforce<br>Classic | Supported in<br>Lightning<br>Experience |
|--------------------|----------------------------------------------------------------------------------------------------|---------------------------------------|-----------------------------------------|
| reqAdapterUrl      | Represents the location of where the CTI adapter or softphone is hosted. For example:                                                                                                    | ~                                     | ~                                       |
|                    | http://localhost:11000                                                                                                    |                                       |                                         |
|                    | Relative URLs are allowed for Visualforce pages. For example:                                                                                                    |                                       |                                         |
|                    | : /apex/softphone                                                                                                    |                                       |                                         |
|                    | If you add Force.com Canvas applications to Open CTI, those apps can trump reqAdapterUrl when specified.                                                                                                    |                                       |                                         |
|                    | Note: To implement in a Lightning Experience org, use<br>https in your URL.                                                                                                    |                                       |                                         |
| reqCanvasApiName   | Represents the API name associated with any Force.com Canvas<br>applications added to your call center. Required if you add canvas<br>apps to Open CTI.                                                                                                    | ~                                     | X<br>Not supported                      |
| reqCanvasNamespace | Represents the namespace associated with any Force.com Canvas applications added to your call center. Required if you add canvas apps to Open CTI.                                                                                                    | *                                     | X<br>Not supported                      |
| reqDisplayName     | Represents the name of the call center as displayed in Salesforce.<br>It must have a sortOrder value of 1. A value for<br>reqDisplayName has a maximum length of 1,000 UTF-8<br>characters.                                                                                                    | ~                                     | ~                                       |
| reqInternalName    | Represents the unique identifier for the call center in the database.<br>It must have a sortOrder value of 0, and its value must be<br>specified in the call center definition. A value for<br>reqInternalName must be composed of no more than 40<br>alphanumeric characters with no white space or other punctuation.<br>It must start with an alphabetic character and must be unique from<br>the reqInternalName of all other call centers defined in your<br>organization. | *                                     | ~                                       |
| reqSoftphoneHeight | Represents the height of the softphone in pixels as displayed in Salesforce.                                                                                                    | ~                                     | ~                                       |
|                    | Note: If you're using Open CTI for Lightning Experience,<br>enter a number from 240 through 700. Value is in pixels<br>( <i>px</i> ).                                                                                                    |                                       |                                         |

| <item> Name</item> | Description                                                                                                    | Supported in<br>Salesforce<br>Classic | Supported in<br>Lightning<br>Experience |
|--------------------|----------------------------------------------------------------------------------------------------|---------------------------------------|-----------------------------------------|
| reqSoftphoneWidth  | Represents the width of the softphone in pixels as displayed in Salesforce.                                                            | ~                                     | ~                                       |
|                    | Note: If you're using Open CTI for Lightning Experience,<br>enter a number from 200 through 1240. Value is in pixels<br>( <i>px</i> ). |                                       |                                         |
| reqUseApi          | Represents that the call center is using Open CTI (true) or not (false).                                                               | *                                     | ~                                       |

If needed, you can add more <item> elements to this section.

#### SEE ALSO:

Why Your UI Matters—Open CTI for Salesforce Classic vs. Lightning Experience

# **Optional Call Center Elements and Attributes**

The call center definition file can include optional <item> elements in the <section> element.

In addition to the required elements, you can add optional elements to configure a softphone.

() Important: The way you implement Open CTI depends on your org's user interface. There are separate Open CTI APIs for Salesforce Classic and Lightning Experience. The reqSalesforceCompatibilityMode item in your call center definition file identifies the user interface you plan to use—Salesforce Classic, Lightning Experience, or both. If no value is specified, the default is *Classic*. This item is optional, but to make calls in Lightning Experience you must specify *Lightning* or *Classic* and *Lightning*.

| <item> Name</item>             | Description                                                                                                    | Supported in<br>Salesforce<br>Classic | Supported in<br>Lightning<br>Experience |
|--------------------------------|----------------------------------------------------------------------------------------------------|---------------------------------------|-----------------------------------------|
| reqSalesforceCompatibilityMode | Determines where the softphone is visible. If no value is specified, the default is Classic.                                                                                                    | ~                                     | ~                                       |
|                                | <ul> <li>To display the softphone in Lightning Experience, specify Lightning.</li> <li>To display the softphone in Salesforce Classic, specify Classic.</li> <li>To display the softphone in both user interfaces, specify Classic_and_Lightning.</li> </ul> |                                       |                                         |

| <item> Name</item> | Description                                                                                                    | Supported in<br>Salesforce<br>Classic | Supported in<br>Lightning<br>Experience |
|--------------------|----------------------------------------------------------------------------------------------------|---------------------------------------|-----------------------------------------|
| reqStandbyUrl      | Represents the location that hosts the secondary<br>softphone. The standby softphone is used after<br>the timeout period for the primary softphone has<br>elapsed and the<br>notifyInitializationComplete()<br>for Salesforce Classic method hasn't been called<br>within the required timeout period. When you<br>specify a standby URL, you must also specify the<br>reqTimeout field. | ~                                     | ×                                       |
| reqTimeout         | Represents the time in milliseconds after which<br>the standby URL is used to host the softphone.<br>Before the timeout period has elapsed, the<br>softphone displays a loading icon indicating that<br>the softphone is initializing. When you specify a<br>required timeout, you must also specify the<br>reqStandbyUrl field.                                                         | ~                                     | ×                                       |

#### SEE ALSO:

Why Your UI Matters—Open CTI for Salesforce Classic vs. Lightning Experience

### Specify Values for <item> Elements

With the exception of the reqInternalName <item>, whose value must always be specified in a call center definition file, you can specify <item> values either in the call center definition file or in Salesforce once the definition file has been imported.

To specify a value for an <item> element in a call center definition file, place the value between the opening and closing tags of the <item>. For example:

```
<item sortOrder="0" name="reqInternalName" label="Call Center Internal
Label">MyCallCenter</item>
```

sets the value of the reqInternalName <item> to MyCallCenter. Note that any <item> value other than the value for reqInternalName can be edited in Salesforce after the call center definition is imported.

# Sample Call Center Definition File

Each call center definition file looks different. This example shows you what a call center definition file looks like for an org using Salesforce Classic and Lightning Experience.

Important: The way you implement Open CTI depends on your org's user interface. There are separate Open CTI APIs for Salesforce Classic and Lightning Experience. The reqSalesforceCompatibilityMode item in your call center definition file identifies the user interface you plan to use—Salesforce Classic, Lightning Experience, or both. If no value is specified, the default is Classic. This item is optional, but to make calls in Lightning Experience you must specify Lightning or Classic and Lightning.

# Sample XML for an Org Using Salesforce Classic

```
<!--
    All sections and items whose name value begins with "req" are
    required in a valid call center definition file. The sortOrder
    and label attributes can be changed for all required sections
     and items except reqGeneralInfo, reqInternalName, and
    reqDisplayName, in which only the label attribute can be altered.
    Note that the value for the reqInternalName item is limited to
    40 alphanumeric characters and must start with an alphabetic
     character. regInternalName must be unique for all call centers
    that you define.
-->
<callCenter>
   <section sortOrder="0" name="reqGeneralInfo" label="General Information">
   <item sortOrder="0" name="reqInternalName" label="InternalName">DemoAdapter</item>
   <item sortOrder="1" name="reqDisplayName" label="Display Name">Demo Call Center
Adapter</item>
   <item sortOrder="2" name="reqAdapterUrl" label="CTI Adapter
URL">https://domain:port/softphone</item>
   <item sortOrder="3" name="reqUseApi" label="Use CTI API">true</item>
   <item sortOrder="4" name="reqSoftphoneHeight" label="Softphone Height">300</item>
   <item sortOrder="5" name="reqSoftphoneWidth" label="Softphone Width">500</item>
   <item sortOrder="6" name="reqSalesforceCompatabilityMode" label=" Salesforce</pre>
Compatibility Mode">Classic</item>
  </section>
  <section sortOrder="1" name="reqDialingOptions" label="Dialing Options">
   <item sortOrder="0" name="reqOutsidePrefix" label="Outside Prefix">9</item>
   <item sortOrder="1" name="reqLongDistPrefix" label="Long Distance Prefix">1</item>
   <item sortOrder="2" name="reqInternationalPrefix" label="International Prefix">01</item>
   </section>
</callCenter>
```

### Sample XML for an Org Using Lightning Experience

| <callcenter></callcenter>                                                                                                    |
|----------------------------------------------------------------------------------------------------|
| <section label="General Information" name="reqGeneralInfo" sortorder="0"></section>                                                                                              |
| <item label="InternalName" name="reqInternalName" sortorder="0">OpenCTI</item>                                                                                                   |
| <item label="Display Name" name="reqDisplayName" sortorder="1">OpenCTI</item>                                                                                                    |
| <item label="CTI Adapter&lt;/td&gt;&lt;/tr&gt;&lt;tr&gt;&lt;td&gt;URL" name="reqAdapterUrl" sortorder="2">https://domain:port/softphone</item>                                   |
| <item label="Use CTI API" name="reqUseApi" sortorder="3">true</item>                                                                                                    |
| <item label="Softphone Height" name="reqSoftphoneHeight" sortorder="4">300</item>                                                                                                |
| <item label="Softphone Width" name="reqSoftphoneWidth" sortorder="5">500</item>                                                                                                  |
| <pre><item label="Salesforce Compatibility&lt;/pre&gt;&lt;/td&gt;&lt;/tr&gt;&lt;tr&gt;&lt;td&gt;Mode" name="reqSalesforceCompatibilityMode" sortorder="6">Lightning</item></pre> |
|                                                                                                    |
| <section label="Dialing Options" name="reqDialingOptions" sortorder="1"></section>                                                                                               |
| <item label="Outside Prefix" name="reqOutsidePrefix" sortorder="0">9</item>                                                                                                    |
| <item label="Long Distance Prefix" name="reqLongDistPrefix" sortorder="1">1</item>                                                                                               |
| <pre><item label="International Prefix" name="reqInternationalPrefix" sortorder="2">01</item></pre>                                                                              |

</section> </callCenter>

SEE ALSO:

Why Your UI Matters—Open CTI for Salesforce Classic vs. Lightning Experience

# **CHAPTER 3** Working with Open CTI

You can use Open CTI to increase agent efficiency, configure your softphone, and complete many more tasks.

With Open CTI, you can:

- Set the height or width of a softphone
- Enable or disable click-to-dial
- Return a call center definition file's settings
- Determine if a user is in the Salesforce console
- Show or hide a softphone in the Salesforce console
- Return information about a page
- Execute an Apex method from an Apex class that's exposed in Salesforce
- Save or update an object in Salesforce
- Search keywords in Salesforce and screen pop any matching records as defined in a softphone layout

Before developing an Open CTI implementation, learn how to connect to Open CTI and review the best practices.

#### Connect to Open CTI

The first portion of any JavaScript code that uses the Open CTI must make the toolkit available to the JavaScript code. The syntax for this is different depending on whether you are embedding JavaScript in a Visualforce page or a page developed using any web technologies and served from a third-party domain.

#### Open CTI Demo Adapter

We've put together a demo adapter package that lets you test drive Open CTI for Lightning Experience. The package provides a demo softphone that highlights and demonstrates the main features of Open CTI for Lightning Experience without even connecting to a phone system.

#### Asynchronous Calls with Open CTI

Open CTI lets you issue asynchronous calls. Asynchronous calls allow the client-side process to continue instead of waiting for a callback from the server.

#### Sample HTML Page Using Open CTI

Each implementation of Open CTI can look different. This example shows you how to add CTI functionality to the Salesforce user interface using an HTML page.

#### Work with Force.com Canvas

To integrate Open CTI with external applications that require authentication methods, such as signed requests or OAuth 2.0 protocols, Salesforce recommends that you use Force.com Canvas.

#### Best Practices

When working with Open CTI, keep the following best practices in mind.

# Connect to Open CTI

The first portion of any JavaScript code that uses the Open CTI must make the toolkit available to the JavaScript code. The syntax for this is different depending on whether you are embedding JavaScript in a Visualforce page or a page developed using any web technologies and served from a third-party domain.

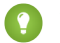

Tip: The version of Open CTI is in the URL.

# For Visualforce Pages

For Visualforce pages or any source other than a custom onclick JavaScript button, specify a <script> tag that points to the Open CTI JavaScript library file.

#### In orgs using Salesforce Classic:

#### In orgs using Lightning Experience:

For Visualforce, we recommend using a relative path to include interaction.js or opencti min.js.

# For a Third-Party Domain

For third-party domains, specify an absolute URL to interaction.js or opencti\_min.js to use the toolkit. If you can't determine the org's instance, you can access the toolkit library at the default instance. Contact Salesforce for the default instance's URL.

#### In orgs using Salesforce Classic:

```
<script src="https://c.<yourInstance>.visual.force.com/support/api/38.0/interaction.js"
type="text/javascript"></script>
```

#### In orgs using Lightning Experience:

```
<script
src="https://c.<yourInstance>.visual.force.com/support/api/38.0/lightning/opencti_min.js"
type="text/javascript"></script>
```

SEE ALSO:

Why Your UI Matters—Open CTI for Salesforce Classic vs. Lightning Experience

# Open CTI Demo Adapter

We've put together a demo adapter package that lets you test drive Open CTI for Lightning Experience. The package provides a demo softphone that highlights and demonstrates the main features of Open CTI for Lightning Experience without even connecting to a phone system.

To learn more about the demo adapter, go to Lightning Open CTI.

# Asynchronous Calls with Open CTI

Open CTI lets you issue asynchronous calls. Asynchronous calls allow the client-side process to continue instead of waiting for a callback from the server.

To issue an asynchronous call, you must include an extra parameter with the API call, referred to as a callback function. Once the result is ready, the server invokes the callback method with the result.

Asynchronous syntax:

#### In Salesforce Classic:

method('arg1', 'arg2', ..., callback\_method);

#### In Lightning Experience:

```
method({callback : function})
```

#### Example:

#### In Salesforce Classic:

```
//Set softphone height
  sforce.interaction.cti.setSoftphoneHeight(300, callback);
```

#### In Lightning Experience:

```
//Disable clickToDial
  sforce.opencti.disableClickToDial({callback: callback});
```

Note: The call result depends on the execution context. For example, calling setSoftphoneWidth() in the standard Salesforce application has no effect, but calling setSoftphoneWidth() in the Salesforce console resizes the width of the softphone.

# Sample HTML Page Using Open CTI

Each implementation of Open CTI can look different. This example shows you how to add CTI functionality to the Salesforce user interface using an HTML page.

This example assumes that you've already imported a call center definition file into your Salesforce organization.

- **1.** Create an HTML page.
- 2. Cut and paste the following sample code into your HTML page.

This code demonstrates various functions of Open CTI.

Note: Keep in mind that to make calls in Lightning Experience, you must first create a Lightning app and add the Open CTI Softphone option.

#### Sample Code for Salesforce Classic

```
<html>
<head>
              <!-- Imports Open CTI JavaScript library. Point to a valid Salesforce domain.
-->
              <script src="https://domain:port/support/api/38.0/interaction.js"></script></script></sc
              <script type="text/javascript">
                               // Callback of API method: isInConsole
                               var isInConsoleCallback = function (response) {
                                          // Returns true if method is executed in Salesforce console, false
  otherwise.
                                           if (response.result) {
                                                     alert('Softphone is in Salesforce console.');
                                           }
                                           else {
                                                     alert('Softphone is not in Salesforce console.');
                                           }
                                 };
                                  // Invokes API method: isInConsole
                                 function isInConsole() {
                                                       sforce.interaction.isInConsole(isInConsoleCallback);
                                  }
                                 // Callback of API method: getCallCenterSettings
                                 var getCallCenterSettingsCallback = function (response) {
                                                   // Result returns call center settings as a JSON string.
                                                  if (response.result) {
                                                                   alert(response.result);
                                                   }
                                                   else {
                                                                   alert('Error retrieving call center settings ' +
response.error);
                                                   }
                                 };
                                  // Invokes API method: getCallCenterSettings
                                 function getCallCenterSettings() {
sforce.interaction.cti.getCallCenterSettings(getCallCenterSettingsCallback);
                                 }
                                 // Callback of API method: setSoftphoneHeight
                                 var setSoftphoneHeightCallback = function (response) {
                                                   // Returns true if SoftPhone height was set successfully, false
  otherwise.
                                                     if (response.result) {
                                                            alert('Setting softphone height to 300px was successful.');
                                                     }
                                                     else {
                                                            alert('Setting softphone height failed.');
                                                   }
                                    };
                                    // Invokes setSoftphoneHeight API method.
```

```
function setSoftphoneHeight() {
                       sforce.interaction.cti.setSoftphoneHeight(300,
setSoftphoneHeightCallback);
               }
               // Callback of API method: getPageInfo
               var getPageInfoCallback = function (response) {
                      if (response.result) {
                              alert(response.result);
                      }
                      else {
                             alert('Error occured while trying to get page info: ' +
 response.error);
                       }
               }
               // Invokes API method getPageInfo
               function getPageInfo() {
                       sforce.interaction.getPageInfo(getPageInfoCallback);
               }
      </script>
</head>
<body>
      <button onclick="isInConsole();">isInConsole</button><br/><br/>
     <button onclick="getCallCenterSettings();">getCallCenterSettings</button><br/>><br/>
      <button onclick="setSoftphoneHeight();">setSoftphoneHeight(300)</button><br/><br/>
      <button onclick="getPageInfo();">getPageInfo</button>
</body>
</html>
```

Sample Code for Lightning Experience

```
<apex:page >
      <!-- Begin Default Content -->
      <h1>Congratulations!</h1>
      This is your sample page.
      <!-- End Default Content -->
<html>
<head>
          <!-- Imports Open CTI JavaScript library. Point to a valid Salesforce domain.
-->
          <script src="https://domain:port/support/api/38.0/opencti min.js"></script></script></sc
          <script type="text/javascript">
                     // Callback of API method: setSoftphonePanelHeight
                     var setSoftphonePanelHeightCallback = function(response) {
                                     // Returns true if setSoftphonePanelHeight method is executed successfully,
   false otherwise
                                           if (response.result) {
                                                      alert('setSoftphonePanelHeight is successfully executed.');
                                           }
                                           else {
                                                      alert('setSoftphonePanelHeight failed.);
                     };
                      // Invokes API method: setSoftphonePanelHeight
                     function setSoftphonePanelHeight() {
```

```
sforce.opencti.setSoftphonePanelHeight({
           heightPX: 500,
           callback: setSoftphonePanelHeightCallback
        });
    }
    // Callback of API method: setSoftphonePanelWidth
    var setSoftphonePanelWidthCallback = function(response) {
         // Returns true if setSoftphonePanelWidth method is executed successfully,
false otherwise
           if (response.result) {
              alert('setSoftphonePanelWidth is successfully executed.');
           }
           else {
              alert('setSoftphonePanelWidth failed.');
           }
    };
    // Invokes API method: setSoftphonePanelWidth
    function setSoftphonePanelWidth() {
        sforce.opencti.setSoftphonePanelWidth({
           widthPX: 500,
           callback: setSoftphonePanelHeightCallback
        });
     }
    // Callback of API method: setSoftphoneItemIcon
    var setSoftphoneItemIconCallback = function(response) {
          // Returns true if setSoftphoneItemIcon method is executed successfully,
false otherwise
           if (response.result) {
              alert('setSoftphoneItemIcon is successfully executed.');
           }
           else {
              alert('setSoftphoneItemIcon failed.');
           }
    };
    // Invokes API method: setSoftphoneItemIcon
    function setSoftphoneItemIcon() {
        sforce.opencti.setSoftphoneItemIcon({
           key: 'call',
           callback: setSoftphoneItemIconCallback
        });
    }
     // Callback of API method: setSoftphoneItemLabel
    var setSoftphoneItemLabelCallback = function(response) {
          // Returns true if setSoftphoneItemLabel method is executed successfully,
false otherwise
           if (response.result) {
              alert('setSoftphoneItemLabel is successfully executed.');
           }
           else {
              alert('setSoftphoneItemLabel failed.');
    };
     // Invokes API method: setSoftphoneItemLabel
    function setSoftphoneItemLabel() {
```

```
sforce.opencti.setSoftphoneItemLabel({
            Label: 'MySoftphone',
            callback: setSoftphoneItemLabelCallback
         });
      }
   </script>
</head>
<body>
   <button
onclick="setSoftphonePanelHeight();">setSoftphonePanelHeight({heightPX:500})</button><br/>
   <button
onclick="setSoftphonePanelWidth();">setSoftphonePanelWidth({widthPX:500})</button><br/>
   <button
onclick="setSoftphoneItemIcon();">setSoftphoneItemIcon({key:'call'})</button><br/>
   <button
onclick="setSoftphoneItemLabel();">setSoftphoneItemLabel({label:'MySoftphone'})</button>
</body>
</html>
</apex:page>
```

After you create the HTML page, add the URL to the call center definition file. Your softphone is rendered on the left in Salesforce Classic, or in the footer in the Salesforce console or in Lightning Experience:

#### Output of Sample HTML Page in Salesforce Classic

| Home               | Chatter                 | Profile | Groups                                   | Files                   | Leads               | Accounts      | Contacts       | Cases      | Opportunities                                                   | Reports                                                            | + •                                  |
|--------------------|-------------------------|---------|------------------------------------------|-------------------------|---------------------|---------------|----------------|------------|-----------------------------------------------------------------|--------------------------------------------------------------------|--------------------------------------|
| isInCor<br>getCall | nsole<br>ICenter Settin | gs      | east Case                                | ome                     |                     |               |                |            | Tell me                                                         | more!   Help for                                                   | this Page 🕜                          |
| setSoft            | tphoneHeight            | (300)   | View:                                    | /ly Oper                | n Cases             | ▼ Go          | ! Edit   Cr    | eate New   | View                                                            |                                                                    |                                      |
| getPag             | eInfo                   |         | Recen                                    | t Case                  | es                  | New           |                |            |                                                                 | Recent                                                             | y Viewed ▼                           |
|                    |                         |         |                                          |                         |                     |               |                |            |                                                                 |                                                                    |                                      |
|                    |                         |         | Case N                                   | umber                   | Subject             |               |                |            | Date                                                            | Time Opened                                                        | Priority                             |
|                    |                         |         | Case No<br>0000100                       | umber<br>00             | Subject<br>Sample C | ase: Our Widg | ets have not b | een delive | Date                                                            | Time Opened<br>2016 3:21 PM                                        | Priority<br>High                     |
|                    |                         |         | Case No<br>0000100<br>0000100            | umber<br>00<br>03       | Subject<br>Sample C | ase: Our Widg | ets have not b | een delive | Date<br>red. 1/25/<br>1/25/                                     | <b>Time Opened</b><br>2016 3:21 PM<br>2016 3:36 PM                 | Priority<br>High<br>Medium           |
|                    |                         |         | Case No<br>0000100<br>0000100<br>0000100 | umber<br>00<br>03<br>09 | Subject<br>Sample C | ase: Our Widg | ets have not b | een delive | Date           red.         1/25/           1/25/         4/8/2 | <b>/Time Opened</b><br>2016 3:21 PM<br>2016 3:36 PM<br>016 9:59 AM | Priority<br>High<br>Medium<br>Medium |

| salesforce   |                 | Q Search Salesford      |                   |           |                     |            |          | ?      | ţ.          | •    |
|--------------|-----------------|-------------------------|-------------------|-----------|---------------------|------------|----------|--------|-------------|------|
| 📋 Cases      |                 | r +                     |                   | •         |                     |            |          |        |             | •    |
| My Open Case | es 💌 Edit 🛛 D   | elete   Create New View | N                 |           |                     |            |          | :=     | P 6         | 1 ?  |
| New Case     | Close Change Ow | ner Change Status       | Ð                 |           |                     |            |          |        |             |      |
| ACTION       | CASE NUMBER 1   | CONTACT NAME            | SUBJECT           | STATUS    | PRIORIT             | Y DATE/TIM | E OPEN   | CASE C | WNER        | ALI  |
| 0 / 🕯 🛛      | 00001000        | Amos, Jon               | Sample Case: Our  | Escalated | d High              | 1/25/2010  | 6 3:2    | TUser  |             |      |
| 🗆 🗡 🏛 🗿      | 00001001        | Stamos, Edward          | Sample Case 2: Th | New       | High                | 1/25/201   | 5 3:2    | TUser  |             | •    |
| 0 / 🕯 🔿      | 00001002        | Stamos, Edward          | Sample Case 3: C  | On Hold   | Low                 | 1/25/201   | 5 3:21 P | TUser  |             |      |
| □ / â o      | 00001003        |                         | -                 | New       | Medium              | 1/25/201   | 5 3:36 P | TUser  |             |      |
| 0 / î 🔿      | 00001004        |                         | -                 | New       | Medium              | 4/5/2016   | 10:11 P  | TUser  |             |      |
| 🗆 / î 🛛      | 00001005        |                         | -                 | Ne        | Concela             |            |          |        | -           | . 13 |
| 0 / î 🛛      | 00001006        |                         | -                 | Ne        | CallCenterSettings  |            |          |        |             |      |
| 0 / 🕯 🛛      | 00001007        |                         | -                 | Ne        | SoftphoneHeight(300 | )          |          |        |             |      |
| □ / 🕯 💿      | 00001008        |                         | -                 | Ne get    | tPageInfo           | _          |          |        |             |      |
| □ / 🕯 🛛      | 00001009        |                         | _                 | Ne        |                     |            |          |        |             |      |
|              |                 |                         |                   |           |                     |            |          |        |             |      |
|              |                 |                         |                   |           |                     |            |          |        |             |      |
|              |                 | 1-10 of 10 🔻 0          | Selected 🔻 📢      |           |                     |            |          |        | _           |      |
|              |                 |                         |                   |           |                     |            |          |        | <u></u> • Р | hone |

#### Output of Sample HTML Page in the Salesforce Console

#### Output of Sample HTML Page in the Lightning Experience

| B items • Sorted by Case Number • I                                       | Filtered by Closed | Last updated 08 | /04/2016 at 12:36         |           | \$- C / C T |
|---------------------------------------------------------------------------|--------------------|-----------------|---------------------------|-----------|-------------|
| CASE NUMBER 🕇                                                             | CONTAC             | T NAME          | SUBJECT                   | STATUS    | PRIORITY    |
| 00001000                                                                  | Jon Amo            | s               | Sample Case: Our Widgets  | Escalated | High        |
| 00001001                                                                  | Edward S           | Stamos          | Sample Case 2: The widget | New       | High        |
| Phone                                                                     |                    | - nos           | Sample Case 3: Cannot tra | On Hold   | Low         |
| ngratulations! This is your sample<br>atSoftphonePanelHeight({heightPX:50 | page.<br>0})       |                 |                           | New       | Medium      |
| etSoftphonePanelWidth({widthPX:500]<br>etSoftphoneItemIcon({key:'call'})  | Ð                  |                 |                           | New       | Medium      |
| etSoftphoneltemLabel({label:'MySoftpl                                     | hone'})            |                 |                           | New       | Medium      |
|                                                                           |                    |                 |                           | New       | Medium      |
|                                                                           |                    |                 |                           | New       | Medium      |
|                                                                           |                    |                 |                           |           |             |
|                                                                           |                    |                 |                           |           |             |
|                                                                           |                    |                 |                           |           |             |
|                                                                           |                    |                 |                           |           |             |

#### SEE ALSO:

Why Your UI Matters—Open CTI for Salesforce Classic vs. Lightning Experience

# Work with Force.com Canvas

To integrate Open CTI with external applications that require authentication methods, such as signed requests or OAuth 2.0 protocols, Salesforce recommends that you use Force.com Canvas.

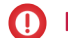

Important: Open CTI for Lightning Experience doesn't support Force.com Canvas.

Force.com Canvas and Open CTI are similar—they're a set of tools and JavaScript APIs that developers can use to add third-party systems to Salesforce. However, one of the benefits of Force.com Canvas, is the ability to choose authentication methods.

Note: For a canvas app to appear in a Salesforce console, you must add it to the console as a custom console component. For more information, see the Canvas Developer Guide.

When developing a canvas app, and you want to include functionality from Open CTI, do the following:

- 1. Include the Open CTI API in index.jsp.
- 2. Call Sfdc.canvas.client.signedrequest() to store the signed request needed by the console integration toolkit API. For example, if the Force.com Canvas method of authentication is a signed request, do the following:

Sfdc.canvas.client.signedrequest('<%=signedRequest%>')

If the Force.com Canvas method of authentication is OAuth, do the following in the callback function used to get the context, as shown in the *Canvas Developer Guide*:

Sfdc.canvas.client.signedrequest(msg)

Consider the following when working with Open CTI and canvas apps:

- The Open CTI API script depends on the signed request and should be added after the call to Sfdc.canvas.client.signedrequest() has executed. We recommend that you load the scripts dynamically.
- To retrieve the entity ID of the record that is associated with the canvas sidebar component, do the following:

```
// Get signedRequest
var signedRequest = Sfdc.canvas.client.signedrequest();
var parsedRequest = JSON.parse(signedRequest);
// get the entity Id that is associated with this canvas sidebar component.
var entityId = parsedRequest.context.environment.parameters.entityId;
```

To retrieve the entityId for OAuth, do the following:

var entityId = msg.payload.environment.parameters.entityId;

To see an example on how to retrieve msg.payload, see the Canvas Developer Guide.

#### SEE ALSO:

Salesforce Canvas Developer Guide: Getting Context in Your Canvas App Salesforce Help: Add Console Components to Apps

### **Best Practices**

When working with Open CTI, keep the following best practices in mind.

- Since many of the methods in Open CTI are asynchronous and return their results using a callback method, Salesforce recommends that you refer to the documentation for each method to understand the information for each response.
- Errors generated by Open CTI are typically emitted in a way that doesn't halt JavaScript processing. We recommend that you use browser built-in developer tools to monitor the JavaScript console and to help you debug your code.
- If you plan on customizing, extending, or integrating the sidebars of the Salesforce console using Visualforce, review the online help for information about console components.

SEE ALSO:

Salesforce Help: Console Components

# **CHAPTER 4** Methods for Lightning Experience

If your org is using Lightning Experience, use methods that work with Lightning Experience.

Important: The way you implement Open CTI depends on your org's user interface. There are separate Open CTI APIs for Salesforce Classic and Lightning Experience. You can't swap the two Open CTI APIs in custom JavaScript code because they behave and function differently. Make sure that you think about where you want to implement your CTI system before you begin developing.

disableClickToDial() for Lightning Experience enableClickToDial() for Lightning Experience getAppViewInfo() for Lightning Experience getCallCenterSettings() for Lightning Experience getSoftphoneLayout() for Lightning Experience isSoftphonePanelVisible() for Lightning Experience onClickToDial() for Lightning Experience onNavigationChange() for Lightning Experience refreshView() for Lightning Experience runApex() for Lightning Experience saveLog() for Lightning Experience screenPop() for Lightning Experience searchAndScreenPop() for Lightning Experience setSoftphoneltemIcon() for Lightning Experience setSoftphoneItemLabel() for Lightning Experience setSoftphonePanelHeight() for Lightning Experience setSoftphonePanellcon() for Lightning Experience setSoftphonePanelLabel() for Lightning Experience setSoftphonePanelVisibility() for Lightning Experience setSoftphonePanelWidth() for Lightning Experience Common Error Messages for Lightning Experience Methods

SEE ALSO:

Why Your UI Matters—Open CTI for Salesforce Classic vs. Lightning Experience Method Parity Between Open CTI for Salesforce Classic and Lightning Experience

# disableClickToDial() for Lightning Experience

### Usage

Disables click-to-dial. This method is available in API version 38.0 or later.

# Syntax

```
sforce.opencti.disableClickToDial({
    callback: function //Optional
})
```

# Arguments

| Name     | Туре     | Description                                                       |
|----------|----------|-------------------------------------------------------------------|
| callback | function | JavaScript method executed when the API method call is completed. |
|          |          |                                                                   |

# Sample Code–HTML and JavaScript

```
<html>
        <head>
                <script type="text/javascript"
src="https://domain:port/support/api/38.0/lightning/opencti min.js"></script></script></
                <script type="text/javascript">
                         var callback = function(response) {
                                    if (response.success) {
                                                    console.log('API method call executed successfully! returnValue:',
response.returnValue);
                                       } else {
                                                     console.error('Something went wrong! Errors:', response.errors);
                                        }
                          };
                          function disableClickToDial() {
                                          sforce.opencti.disableClickToDial({callback: callback});
                          }
                     </script>
        </head>
        <body>
                 <button onclick="disableClickToDial();">disableClickToDial()</button>
        </body>
</html>
```

### Response

This method is asynchronous. The response is returned in an object passed to a callback method. The response object contains the following fields.

| Name        | Туре    | Description                                                                                                    |
|-------------|---------|----------------------------------------------------------------------------------------------------|
| success     | boolean | Returns true if the API method call was invoked successfully, false otherwise.                                                   |
| returnValue | object  | This API method doesn't return this object. The returnValue is always null.                                                      |
| errors      | array   | If the API call was successful, this variable is null. If the API call failed, this variable returns an array of error messages. |

# enableClickToDial() for Lightning Experience

### Usage

Enables click-to-dial. This method is available in API version 38.0 or later.

### Syntax

```
sforce.opencti.enableClickToDial({
    callback: function //Optional
})
```

### Arguments

| Name     | Туре     | Description                                                       |
|----------|----------|-------------------------------------------------------------------|
| callback | function | JavaScript method executed when the API method call is completed. |

# Sample Code-HTML and JavaScript

```
<html>
<head>
<script type="text/javascript"
src="https://domain:port/support/api/38.0/lightning/opencti_min.js"></script>
<script type="text/javascript">
var callback = function(response) {
if (response.success) {
console.log('API method call executed successfully! returnValue:',
response.returnValue);
} else {
console.error('Something went wrong! Errors:', response.errors);
}
};
```

```
function enableClickToDial() {
    sforce.opencti.enableClickToDial({callback: callback});
    }
    </script>
    </head>
    <body>
        <button onclick="enableClickToDial();">enableClickToDial()</button>
        </button>
    </body>
    </html>
```

### Response

This method is asynchronous. The response is returned in an object passed to a callback method. The response object contains the following fields.

| Name        | Туре    | Description                                                                                                    |
|-------------|---------|----------------------------------------------------------------------------------------------------|
| success     | boolean | Returns true if the API method call was invoked successfully, false otherwise.                                                   |
| returnValue | object  | This API method doesn't return this object. The returnValue is always null.                                                      |
| errors      | array   | If the API call was successful, this variable is null. If the API call failed, this variable returns an array of error messages. |

# getAppViewInfo() for Lightning Experience

### Usage

Returns information about the current application view. This method is available in API version 38.0 or later.

### Syntax

```
sforce.opencti.getAppViewInfo({
    callback: function
});
```

### Arguments

| Name     | Туре     | Description                                                       |
|----------|----------|-------------------------------------------------------------------|
| callback | function | JavaScript method executed when the API method call is completed. |

### Sample Code-HTML and JavaScript

```
<html>
        <head>
                <script type="text/javascript"
src="https://domain:port/support/api/38.0/lightning/opencti min.js"></script></script></
                <script type="text/javascript">
                          var callback = function(response) {
                                       if (response.success) {
                                                    console.log('API method call executed successfully! returnValue:',
response.returnValue);
                                      } else {
                                                    console.error('Something went wrong! Errors:', response.errors);
                                        }
                          };
                          function getAppViewInfo() {
                                           sforce.opencti.getAppViewInfo({callback: callback});
                          }
                     </script>
        </head>
        <body>
                <button onclick="getAppViewInfo();">getAppViewInfo()</button>
        </body>
</html>
```

### Response

This method is asynchronous. The response is returned in an object passed to a callback method. The response object contains the following fields.

| Name        | Туре    | Description                                                                                                    |
|-------------|---------|----------------------------------------------------------------------------------------------------|
| success     | boolean | Returns true if the API method call was invoked successfully, false otherwise.                                                                                                    |
| returnValue | object  | Returns the URL of the current application view and includes any applicable record ID, record name, and object type. For example:                                                                                                    |
|             |         | <pre>{     "url":     "https://yourInstance.salesforce.com/one/one.app#/sObject/500     D000003tcchIAA / view ? t = 1459806689555 ",     "recordId": "001x000003DGQR",     "recordName": "Acme",     "objectType": "Account" }</pre> |
|             |         | Invoking this API method on a person account object returns the following additional information.                                                                                                    |
|             |         | • accountId or contactId—The associated account or contact ID.                                                                                                    |
|             |         | • personAccount—Which is true if person accounts are enabled in your org, false otherwise.                                                                                                    |

| Description                                                                                                    |
|----------------------------------------------------------------------------------------------------|
| For example:                                                                                                    |
| <pre>{     "url":     "http://yourInstance.salesforce.com/001x000003DGQR",         "recordId": "001x000003DGQR",         "recordName": "Acme Person Account",         "objectType": "Account",         "contactId": "003D00000QOMqg",         "personAccount": true }</pre> |
| Note: Since the URL structure of the returnValue might change in the future, we recommend that you don't build any logic based on it.                                                                                                    |
| If the API call was successful, this variable is null. If the API call failed, this variable returns an array of error messages.                                                                                                    |
|                                                                                                    |

# getCallCenterSettings() for Lightning Experience

### Usage

Returns the call center settings associated with the current user. This method is available in API version 38.0 or later.

### **Syntax**

```
sforce.opencti.getCallCenterSettings({
    callback: function
});
```

### Arguments

| Name     | Туре     | Description                                                       |
|----------|----------|-------------------------------------------------------------------|
| callback | function | JavaScript method executed when the API method call is completed. |

# Sample Code-HTML and JavaScript

```
<html>
<head>
<script type="text/javascript"
src="https://domain:port/support/api/38.0/lightning/opencti_min.js"></script>
<script type="text/javascript">
var callback = function(response) {
if (response.success) {
```

```
console.log('API method call executed successfully! returnValue:',
response.returnValue);
} else {
    console.error('Something went wrong! Errors:', response.errors);
}
};
function getCallCenterSettings() {
    sforce.opencti.getCallCenterSettings({callback: callback});
}
</maximized callcenterSettings();">getCallback: callback});
</maximized callcenterSettings();">getCallCenterSettings()</maximized callback;);
}
</maximized callcenterSettings();">getCallCenterSettings()</maximized callcenterSettings()</maximized callback;);
}
</maximized callback;
</maximized callback;
</maximized callback;
</maximized callback;
</maximized callback;
</maximized callback;
</maximized callback;
</maximized callback;
</maximized callback;
</maximized callback;
</maximized callback;
</maximized callback;
</maximized callback;
</maximized callback;
</maximized callback;
</maximized callback;
</maximized callback;
</maximized callback;
</maximized callback;
</maximized callback;
</maximized callback;
</maximized callback;
</maximized callback;
</maximized callback;
</maximized callback;
</maximized callback;
</maximized callback;
</maximized callback;
</maximized callback;
</maximized callback;
</maximized callback;
</maximized callback;
</maximized callback;
</maximized callback;
</maximized callback;
</maximized callback;
</maximized callback;
</maximized callback;
</maximized callback;
</maximized callback;
</maximized callback;
</maximized callback;
</maximized callback;
</maximized callback;
</maximized callback;
</maximized callback;
</maximized callback;
</maximized callback;
</maximized callback;
</maximized callback;
</maximized callback;
</maximized callback;
</maximized callback;
</maximized callback;
</maximized callback;
</maximized callback;
</maximized callback;
</maximized callback;
</maximized callback;
</maximized callback;
</maximized callback;
</maximized callback;
</maximized callback;
</maximized callback;
</maximized callback;
</maximized callback;
</maximized callback;
</maximized callback;
</maximized
```

# Response

This method is asynchronous. The response is returned in an object passed to a callback method. The response object contains the following fields.

| Name        | Туре    | Description                                                                                                    |
|-------------|---------|----------------------------------------------------------------------------------------------------|
| success     | boolean | Returns true if the API method call was invoked successfully, false otherwise.                                                                                                    |
| returnValue | object  | <pre>Introduct Successful, the call center settings are returned.  [     //displayNameLabel": "Display Name Label",     //internalNameLabel": "Internal Name Label",     //reqDialingOptions/reqInternationalPrefix": "01"     //reqDialingOptions/reqLongDistPrefix": "1",     //reqGeneralInfo/reqAdapterUrl": "http://localhost:8080",     //reqGeneralInfo/reqDescription": "Test Call Center",     //reqGeneralInfo/reqInternalName": "Test Call Center",     //reqGeneralInfo/reqSalesforceCompatibilityMode":     "Lightning",     //reqGeneralInfo/reqSoftphoneHeight": "500",     //reqGeneralInfo/reqSoftphoneWidth": "400",     //reqGeneralInfo/reqStandbyUrl":     //reqGeneralInfo/reqUseApi": "true" }</pre> |
|             |         | If the API call fails, null is returned.                                                                                                    |
| error       | array   | If the API call was successful, this variable is null. If the API call failed, this variable returns an array of error messages.                                                                                                    |
## getSoftphoneLayout() for Lightning Experience

#### Usage

Returns the softphone layout of the current user. This method is available in API version 38.0 or later.

Note: The Open CTI for Lightning Experience methods screenPop() and searchAndScreenPop() don't support screenPopSettings.

#### Syntax

```
sforce.opencti.getSoftphoneLayout({
    callback: function
});
```

#### Arguments

| Name     | Туре     | Description                                                       |
|----------|----------|-------------------------------------------------------------------|
| callback | function | JavaScript method executed when the API method call is completed. |

## Sample Code-HTML and JavaScript

```
<html>
<head>
              <script type="text/javascript"
src="https://domain:port/support/api/38.0/lightning/opencti min.js"></script></script></
              <script type="text/javascript">
                             var callback = function(response) {
                                             if (response.success) {
                                                             alert(response.returnValue);
                                              } else {
                                                            console.error(response.errors);
                                                             alert(
                                                                       'Something went wrong. Please check error information in developer console.'
                                                             );
                                              }
                              };
                              function getSoftphoneLayout() {
                                             sforce.opencti.getSoftphoneLayout({
                                                             callback: callback
                                             });
                              }
              </script>
</head>
<body>
```

```
<button onclick="getSoftphoneLayout();">Get Softphone Layout</button></body></html>
```

This method is asynchronous. The response is returned in an object passed to a callback method. The response object contains the following fields.

| Name        | Туре    | Description                                                                                                    |
|-------------|---------|----------------------------------------------------------------------------------------------------|
| success     | boolean | If the API call is successful, the value true is returned and the softphone layout definition is returned in returnValue, false otherwise.                                                                                                    |
| returnValue | object  | If the API call is successful, the softphone layout definition is returned. If the API call fails, null is returned.                                                                                                    |
|             |         | The returned object contains three elements that represent each of the call-types:                                                                                                    |
|             |         | • "Internal"                                                                                                    |
|             |         | • "Inbound"                                                                                                    |
|             |         | • "Outbound"                                                                                                    |
|             |         | Each call-type contains three sub-sections:                                                                                                    |
|             |         | • "callRelatedFields"—An array of call-related fields selected to display.<br>Possible values are "ANI", "DNIS", "SEGMENT", and "QUEUE".                                                                                                    |
|             |         | • "objects"—The set of Salesforce objects selected to display, along with the Field Label and Field Name (API name) selected to display from each object.                                                                                         |
|             |         | <ul> <li>"screenPopSettings"—This object contains a<br/>"screenPopsOpenWithin" field with a value of either<br/>"ExistingWindow" or "NewWindow".</li> </ul>                                                                                       |
|             |         | Additionally, it contains the settings for each of the screen pop match types:<br>"NoMatch", "SingleMatch", "MultipleMatches". Each match<br>type contains a corresponding "screenPopType" field and may also contain<br>a "screenPopData" field. |
|             |         | <ul> <li>If "screenPopType" has a value of "PopToEntity", then<br/>"screenPopData" contains the name of the target object.</li> </ul>                                                                                                    |
|             |         | <ul> <li>If "screenPopType" has a value of "PopToVisualforce", then<br/>"screenPopData" contains the name of the target Visualforce page.</li> </ul>                                                                                              |
|             |         | <ul> <li>If "screenPopType" has a value of "PopToSearch", then there<br/>won't be a "screenPopData" field.</li> </ul>                                                                                                    |
|             |         | The following is an example of a returnValue:                                                                                                    |
|             |         | <pre>{     "Internal" : {         "callRelatedFields" : [         "ANI",         "ANI",</pre>                                                                                                    |

"DNIS",

```
Name
                     Туре
                                  Description
                                      1
                                      "objects" : {
                                      "User" : [ {
                                        "displayName" : "Name",
                                        "apiName" : "Name"
                                       }
                                      ]
                                      },
                                      "screenPopSettings" : {}
                                     },
                                     "Inbound" : {
                                      "callRelatedFields" : [
                                      "ANI",
                                      "DNIS",
                                      "SEGMENT",
                                       "QUEUE"
                                     ],
                                       "objects" : {
                                       "Account" : [ {
                                        "displayName" : "Account Name",
                                        "apiName" : "Name"
                                       }
                                      ]
                                      },
                                      "screenPopSettings" : {
                                      "NoMatch" : {
                                       "screenPopType" : "PopToEntity",
                                       "screenPopData" : "Contact"
                                       },
                                       "SingleMatch" : {
                                       "screenPopType" : "PopToVisualforce",
                                       "screenPopData" : "Visualforce_Page_Name"
                                      },
                                       "MultipleMatches" : {
                                       "screenPopType" : "PopToSearch"
                                      }
                                      }
                                     },
                                     "Outbound" : {
                                     "callRelatedFields" : [
                                      "DNIS"
                                     ],
                                      "objects" : {
                                      "Account" : [ {
                                        "displayName" : "Account Name",
                                        "apiName" : "Name"
                                        }
                                       ]
                                      },
                                      "screenPopSettings" : {}
```

| Name   | Туре  | Description                                                                                                    |
|--------|-------|----------------------------------------------------------------------------------------------------|
|        |       | }<br>}                                                                                                    |
| errors | array | If the API call was successful, this variable is null. If the API call failed, this variable returns an array of error messages. |

## isSoftphonePanelVisible() for Lightning Experience

## Usage

Use this method to return the visibility status of the softphone panel. Returns true if the softphone panel is visible and false if it's minimized. This method is available in API version 38.0 or later.

## Syntax

```
sforce.opencti.isSoftphonePanelVisible({
    callback: function
});
```

## Arguments

| callback funct | tion JavaSo | cript method executed when the API method call is completed. |
|----------------|-------------|--------------------------------------------------------------|

## Sample Code–HTML and JavaScript with a callback

```
<html>
         <head>
                  <script type="text/javascript"
src="https://domain:port/support/api/38.0/lightning/opencti min.js"></script></script></
                    <script type="text/javascript">
                             var callback = function(response) {
                                             if (response.success) {
                                                            console.log('API method call executed successfully! returnValue:',
response.returnValue);
                                             } else {
                                                            console.error('Something went wrong! Errors:', response.errors);
                                              }
                              };
                              function isSoftphonePanelVisible() {
                                                   sforce.opencti.isSoftphonePanelVisible({callback: callback});
                              }
```

```
</script>
</head>
<body>
<button onclick="isSoftphonePanelVisible();">isSoftphonePanelVisible()</button>
</body>
</html>
```

This method is asynchronous. The response is returned in an object passed to a callback method. The response object contains the following fields.

| Name        | Туре    | Description                                                                                                    |
|-------------|---------|----------------------------------------------------------------------------------------------------|
| success     | boolean | Returns true if the API method call was invoked successfully, false otherwise.                                                                                         |
| returnValue | object  | Contains the boolean property visible which indicates the visibility status of the softphone panel. It's true if the softphone is visible and false if it's minimized. |
| errors      | array   | If the API call was successful, this variable is null. If the API call failed, this variable returns an array of error messages.                                       |

## onClickToDial() for Lightning Experience

## Usage

Registers a function to call when a user clicks an enabled phone number. This method is available in API version 38.0 or later.

## Syntax

```
sforce.opencti.onClickToDial({
    listener: function
})
```

## Arguments

| Name     | Туре     | Description                                                            |
|----------|----------|------------------------------------------------------------------------|
| listener | function | JavaScript method called when the user clicks an enabled phone number. |

## Sample Code-HTML and JavaScript

```
<html>
<head>
<script type="text/javascript"
```

```
src="https://domain:port/support/api/38.0/lightning/opencti_min.js"></script>
    <script type="text/javascript">
     var listener = function(payload) {
        console.log('Clicked phone number: ' + payload.returnValue.number);
     };
     // Register the listener.
     window.addEventListener('load', function() {
        sforce.opencti.onClickToDial({listener: listener});
     });
     </script>
     </head>
</html>
```

## Payload

The payload object passed to each call to the listener method contains the following fields.

| Name                   | Туре    | Description                                                                                                    |
|------------------------|---------|----------------------------------------------------------------------------------------------------|
| number                 | number  | Provides the phone number clicked by the user.                                                                                                    |
| recordId               | string  | Provides the ID of the record associated with the clicked phone number.                                                                                                    |
| recordName             | string  | Provides the name of the record for the clicked phone number.                                                                                                    |
| objectType             | string  | Provides the type of record associated with the clicked phone number.                                                                                                    |
| accountId or contactId | string  | If the clicked phone number belongs to a person account, the associated account or contact ID is provided.                                                                            |
| personAccount          | boolean | If the clicked phone number belongs to a person account, this property is true.<br>If person accounts aren't enabled in your org, this field isn't included in the<br>payload object. |

## onNavigationChange() for Lightning Experience

#### Usage

Registers a function to call when the URL of the page has changed, or the user navigates away from the current location. This method is available in API version 38.0 or later.

#### Syntax

```
sforce.opencti.onNavigationChange({
    listener: function
});
```

## Arguments

| Name     | Туре     | Description                                        |
|----------|----------|----------------------------------------------------|
| listener | function | JavaScript method called upon a navigation change. |

## Sample Code-HTML and JavaScript

```
<html>
<head>
<script type="text/javascript"
src="https://domain:port/support/api/38.0/lightning/opencti_min.js"></script>
<script type="text/javascript">
var listener = function(payload) {
console.log('Navigation change occurred. Payload: ', payload);
};
// Register the listener.
window.addEventListener('load', function() {
sforce.opencti.onNavigationChange({listener: listener});
});
</script>
</head>
</html>
```

# Payload

The payload object passed to each call to the listener method contains the following fields.

| Name                   | Туре    | Description                                                                                                    |
|------------------------|---------|----------------------------------------------------------------------------------------------------|
| url                    | string  | Provides the URL of the page the user navigated to.                                                                                            |
| recordId               | string  | If the user navigated to a Salesforce record, such as an account or case, the loaded record ID is returned. Otherwise, the field is empty.     |
| recordName             | string  | If the user navigated to a Salesforce record, the loaded record name. Otherwise, the field is empty.                                           |
| objectType             | string  | If the user navigated to a Salesforce record, the loaded object type, such as an account or case. Otherwise, the field is empty.               |
| accountId Or contactId | string  | If the page the user navigated to is the record home of a person account, the associated account or contact ID is returned.                    |
| personAccount          | boolean | If the page the user navigated to is the record home of a person account, this field is true.                                                  |
|                        |         | If person accounts are enabled in your org but the page the user navigated to is not the record home of a person account, this field is false. |
|                        |         | If person accounts aren't enabled in your org, this field isn't included in the payload object.                                                |

## refreshView() for Lightning Experience

#### Usage

Returns true if view refresh is invoked, false otherwise. When this method is called within the Salesforce console, it refreshes the current active view. If any related lists are included in this tab, they're refreshed too. This method is available in API version 38.0 or later.

### Syntax

```
sforce.opencti.refreshView({
    callback:function
});
```

## Arguments

| Name     | Туре     | Description                                                                 |
|----------|----------|-----------------------------------------------------------------------------|
| callback | function | Optional. JavaScript method executed when the API method call is completed. |

## Sample Code–HTML and JavaScript without a callback

```
<html>
<head>
<script type="text/javascript"
src="http://domain:port/support/api/38.0/lightning/opencti_min.js"></script>
<script type="text/javascript">
var param = {};
function refreshView() {
sforce.opencti.refreshView(param);
}
</script>
</head>
<body>
<button onclick="refreshView();">refreshView</button>
</body>
</html>
```

## Sample Code–HTML and JavaScript with a callback

```
<html>
<head>
  <script type="text/javascript"
src="http://domain:port/support/api/38.0/lightning/opencti_min.js"></script>
  <script type="text/javascript">
  var param = {};
    var callback = function(response) {
        if (response.success) {
```

```
console.log('API method call executed successfully! returnValue:',
response.returnValue);
         } else {
            console.error('Something went wrong! Errors:', response.errors);
         }
       };
            param.callback = callback;
       function refreshView() {
                sforce.opencti.refreshView(param);
        }
</script>
</head>
<body>
       <button onclick="refreshView();">refreshView</button>
</body>
</html>
```

This method is asynchronous. The response is returned in an object passed to a callback method. The response object contains the following fields.

| Name        | Туре    | Description                                                                                                    |
|-------------|---------|----------------------------------------------------------------------------------------------------|
| success     | boolean | Returns true if the API method call was invoked successfully, false otherwise.                                                   |
| returnValue | object  | This API method doesn't return this object. The returnValue is always null.                                                      |
| errors      | array   | If the API call was successful, this variable is null. If the API call failed, this variable returns an array of error messages. |

# runApex() for Lightning Experience

## Usage

Executes an Apex method from an Apex class that's exposed in Salesforce. This method is available in API version 38.0 or later.

## Syntax

```
sforce.opencti.runApex({
    apexClass:string,
    methodName:string,
    methodParams:string,
    callback:function //Optional
})
```

## Arguments

| Name | Туре   | Description                                                                                                    |
|------|--------|----------------------------------------------------------------------------------------------------|
| args | object | A JavaScript object containing the following:                                                                                                    |
|      |        | • apexClass (string)—Specifies the Apex class of the method to execute.                                                                              |
|      | •      | <ul> <li>methodName (string)—Specifies the method to execute.</li> </ul>                                                                             |
|      |        | • methodParams (string)—Specifies the method parameters to pass. The string must include field value pairs and be formatted as a valid query string. |
|      |        | For example:                                                                                                    |
|      |        | name=acme☎=(212) 555-5555                                                                                                    |
|      |        | If the Apex method doesn't take any parameters, you can specify methodParams as none or an empty object, { }.                                        |
|      |        | • callback (function)—JavaScript method called upon completion of the method.                                                                        |

## Sample Code-HTML and JavaScript

1. In Setup, create an Apex class and Apex method.

```
global class AccountRetrieval{
webService static String getAccount(String name) {
  List<Account> accounts = new List<Account>();
  for (Account account : Database.query('Select Id, Name, phone from Account where Name
  like \'' + name + '%\'')){
      accounts.add(account);
    }
    String JSONString = JSON.serialize(accounts);
    return JSONString;
    }
}
```

- 2. In Setup, click Generate from WSDL to expose the method and class so that a third-party softphone can call it.
- **3.** Add your code to the softphone:

```
<html>
<head>
<script type="text/javascript"
src="http://domain:port/support/api/38.0/lightning/opencti_min.js"></script>
<script type="text/javascript">
var callback = function(response) {
if (response.success) {
console.log('API method call executed successfully! returnValue:',
response.returnValue);
} else {
console.error('Something went wrong! Errors:', response.errors);
}
```

```
};
function runApex() {
    var param = {apexClass: 'AccountRetrieval', methodName: 'getAccount',
methodParams: 'name=acme'};
    param.callback = callback;
    //Invokes API method
    sforce.opencti.runApex(param);
    }
    </script>
    </head>
    <body>
        <button onclick="runApex();">runApex</button>
    </body>
    </head>
</body>
</head></button</pre>
```

4. Output is returned. In this example, one account named Acme was found:

```
{
    "success": true,
    "returnValue": {
        "runApex":
    "[{\"attributes\":{\"type\":\"Account\",\"url\":\"/services/data/v38.0/sobjects/Account
/001xx000003DGawAAG\"},\"Id\":\"001xx000003DGawAAG\",\"Name\":\"Acme\",\"Phone\":\"(212)
555-5555\"}]"
    },
    "errors": null
}
```

## Response

| Name        | Туре    | Description                                                                                                    |
|-------------|---------|----------------------------------------------------------------------------------------------------|
| success     | boolean | Returns true if the API method call was invoked successfully, false otherwise.                                                                                                    |
| returnValue | object  | A JavaScript object containing the result from executing the method from the specified Apex class. No specific format is returned. The format is determined by the value from the method that executed. For example:               |
|             |         | <pre>{"runApex":"[{\"attributes\":{\"type\":\"Account\",<br/>\"url\":\"/services/data/v38.0/sobjects/Account/<br/>001xx000003DGawAAG\"},\"Id\":\"001xx000003DGawAAG\",<br/>\"Name\":\"Acme\",\"Phone\":\"(212)555-5555\"}]"}</pre> |
| errors      | array   | If the API call was successful, this variable is null. If the API call failed, this variable returns an array of error messages.                                                                                                   |

SEE ALSO:

Salesforce Help: Apex Code Overview

# **saveLog()** for Lightning Experience

## Usage

Saves or updates an object in Salesforce. This method is available in API version 38.0 or later.

## Syntax

```
sforce.opencti.saveLog({
    value:{
        entityApiName:string, //Optional
        Id:string, //Optional
        param:value //Optional
        },
        callback:function //Optional
})
```

\_\_\_\_\_

#### Note:

- To update using this method, include Id.
- To create using this method, include entityApiName.
- If you have person accounts enabled in your org, to create an account or a person account using this method, include the recordType ID of the account or person account. In the value argument, include recordType: recordTypeId.
   For example:

```
sforce.opencti.saveLog({value: {entityApiName:"Account", recordType:"012R0000004UOy",
LastName:'PersonAccountLast'}, callback:callback});
```

#### Arguments

| Name     | Туре     | Description                                                                                                    |
|----------|----------|----------------------------------------------------------------------------------------------------|
| value    | object   | Specifies the fields to save or update on the object.<br>If the object's ID is specified, a record is updated. For example: |
|          |          | <pre>{Id:"00QR0000000yN5iMAE", LastName:"New lastname" }</pre>                                                              |
|          |          | If the object's ID isn't specified, a new record is created. For example:                                                   |
|          |          | <pre>{entityApiName:"Contact", LastName:"LastName" },callback:callback}</pre>                                               |
|          |          | Note: To create a record, ensure all the required fields are specified.                                                     |
| callback | function | JavaScript method executed when the API method call is completed.                                                           |

## Sample Code-HTML and JavaScript

```
<html>
<head>
         <script type="text/javascript"
src="http://domain:port/support/api/38.0/lightning/opencti min.js"></script></script></s
         <script type="text/javascript">
                   var callback = function (response) {
                             if (response.result) {
                                      console.log('API method call executed successfully! returnValue:',
response.returnValue);
                             } else {
                                      console.error('Something went wrong! Errors:', response.errors);
                             }
                   }
                   function saveLog() {
                             //Update an existing object with the ID specified
                             sforce.opencti.saveLog({value:{Id:"00QR000000yN5iMAE", LastName:"New lastname"
}, callback:callback});
                             //Create a contact
                             sforce.opencti.saveLog({value:{entityApiName:"Contact", LastName:"LastName"
},callback:callback});
                             //Update a lead
                            sforce.opencti.saveLog({value:{Id:"00QR000000yN5iMAE", LastName:"New lastname"
},callback:callback});
                   }
          </script>
</head>
<body>
         <button onclick="saveLog();">saveLog</button>
</body>
</html>
```

## Response

This method is asynchronous. The response is returned in an object passed to a callback method. The response object contains the following fields.

| Name        | Туре    | Description                                                                                                    |
|-------------|---------|----------------------------------------------------------------------------------------------------|
| success     | boolean | Returns true if the API method call was invoked successfully, false otherwise.                                                   |
| returnValue | object  | ID of object if creating or updating the object was successful; null if creating or updating the object wasn't successful.       |
| errors      | array   | If the API call was successful, this variable is null. If the API call failed, this variable returns an array of error messages. |

## screenPop() for Lightning Experience

#### Usage

Pops to a new location as specified by the input type and parameters. This method is available in API version 38.0 or later.

Note: Open CTI for Lightning Experience doesn't support the softphone layout field Screen pops open within when the value is New browser window or tab. In Lightning Experience, the default value is Existing browser window.

## Syntax

```
sforce.opencti.screenPop({
    type: sforce.opencti.SCREENPOP_TYPE.*, //Review the arguments section.
    params: object //Depends on the SCREENPOP_TYPE. Review the arguments section.
}
});
```

## Arguments

| Name   | Туре   | Description                                                                                                    |
|--------|--------|----------------------------------------------------------------------------------------------------|
| type   | string | The enumerated type to screen pop to. Use one of the following values:                                                                                                   |
|        |        | <ul> <li>sforce.opencti.SCREENPOP_TYPE.SOBJECT</li> </ul>                                                                                                    |
|        |        | <ul> <li>sforce.opencti.SCREENPOP_TYPE.URL</li> </ul>                                                                                                    |
|        |        | <ul> <li>sforce.opencti.SCREENPOP_TYPE.OBJECTHOME</li> </ul>                                                                                                    |
|        |        | <ul> <li>sforce.opencti.SCREENPOP_TYPE.LIST</li> </ul>                                                                                                    |
|        |        | <ul> <li>sforce.opencti.SCREENPOP_TYPE.SEARCH</li> </ul>                                                                                                    |
|        |        | • sforce.opencti.SCREENPOP_TYPE.NEW_RECORD_MODAL                                                                                                    |
| params | object | An object holding arguments depending on the type.                                                                                                    |
|        |        | • For SOBJECT:                                                                                                    |
|        |        | <pre>params : { recordId: string }</pre>                                                                                                    |
|        |        | Where recordId, is the ID of the standard or custom object in Salesforce.                                                                                                |
|        |        | • For URL:                                                                                                    |
|        |        | <pre>params : { url: string }</pre>                                                                                                    |
|        |        | The URL must be a relative parameter. For more information about the URL, see the force:navigateToURL url parameter in the <i>Lightning Components Developer Guide</i> . |
|        |        | • For OBJECTHOME:                                                                                                    |
|        |        | <pre>params : { scope: string }</pre>                                                                                                    |

| Name     | Туре     | Description                                                                                                    |
|----------|----------|----------------------------------------------------------------------------------------------------|
|          |          | Pops to the home of an object or entity such as a case or account. For more information about the scope, see the force:navigateToSObject recordID parameter in the <i>Lightning Components Developer Guide</i> . Here's a sample input: |
|          |          | { scope: "Account"}                                                                                                    |
|          |          | • For LIST:                                                                                                    |
|          |          | <pre>{ listViewId: string, scope: string }</pre>                                                                                                    |
|          |          | For more information about the listViewId and scope parameter, see force:navigateToList in the <i>Lightning Components Developer Guide</i> .                                                                                            |
|          |          | • For SEARCH:                                                                                                    |
|          |          | <pre>params : {searchString: string}</pre>                                                                                                    |
|          |          | Pops to the Top Results section of the search page. The string must be at least 3 characters in length.                                                                                                    |
|          |          | • For new_record_modal:                                                                                                    |
|          |          | <pre>params : {entityName: string}</pre>                                                                                                    |
|          |          | Required. The API name of the custom or standard object, such as Account, Case,<br>Contact, or Lead.                                                                                                    |
|          |          | Note: For custom objects, the name for a new record model follows this format:                                                                                                    |
|          |          | objectNameC                                                                                                    |
|          |          | This name takes the default namespace. Notice that the separator includes 2 underscores.                                                                                                    |
|          |          | If your org has namespace enabled, you must prefix it for custom objects.<br>Use this format:                                                                                                    |
|          |          | namespace <b>objectName</b> c                                                                                                    |
|          |          | To pop to a new person account model, use the input Account.                                                                                                    |
| callback | function | Optional. JavaScript method executed when the API method call is completed.                                                                                                    |

## Sample Code–HTML and JavaScript with a callback

```
} else {
    console.error('Something went wrong! Errors:', response.errors);
    };
    function screenPop() {
        sforce.opencti.screenPop({type: sforce.opencti.SCREENPOP_TYPE.OBJECTHOME,
        params: {scope:"Account"}, callback: callback });
    }
</script>
</head>
</body>
</body>
</body>
</body>
</html>
```

This method is asynchronous. The response is returned in an object passed to a callback method. The response object contains the following fields.

| Name        | Туре    | Description                                                                                                    |
|-------------|---------|----------------------------------------------------------------------------------------------------|
| success     | boolean | Returns true if the API method call was invoked successfully, false otherwise.                                                   |
| returnValue | object  | This API method doesn't return this object. The returnValue is always null.                                                      |
| errors      | array   | If the API call was successful, this variable is null. If the API call failed, this variable returns an array of error messages. |

SEE ALSO:

Lightning Components Developer Guide: force:navigateToURL Lightning Components Developer Guide: force:navigateToSObject Lightning Components Developer Guide: force:navigateToList

## searchAndScreenPop() for Lightning Experience

#### Usage

Searches objects specified in the softphone layout for a given string. Returns search results and screen pops any matching records. This method respects screen pop settings defined in the softphone layout. This method is available in API version 38.0 or later.

The searchAndScreenPop() method for Lightning Experience works differently from the Salesforce Classic method.

- Open CTI for Lightning Experience doesn't support the softphone layout field Screen pops open within when the value is New browser window or tab. In Lightning Experience, the default value is Existing browser window.
- Open CTI for Lightning Experience provides a new argument called deferred.

Tip: The searchAndGetScreenPopUrl () method is not available in the Open CTI API for Lightning Experience. To accomplish the same functionality in Lightning, use the deferred parameter available in this method. Pass the value in SCREEN POP DATA from the return object into the screenPop () method.

If you're noticing inconsistent behavior with the default settings of your softphone layout, edit your softphone layout to force the cache to refresh. From Setup, edit your softphone layout and save the changes. Then edit the layout again and reset the layout to the default settings.

#### Syntax

```
sforce.opencti.searchAndScreenPop({
    searchParams:string //Optional
    queryParams:string, //Optional
    callType:sforce.opencti.CALL_TYPE.*, //Required. See arguments for more information.
    deferred:boolean //Optional)
    callback:function //Optional
});
```

## Arguments

| Name         | Туре     | Description                                                                                                    |
|--------------|----------|----------------------------------------------------------------------------------------------------|
| searchParams | string   | String to search.                                                                                                    |
| queryParams  | string   | Specifies the query parameters to pass to the URL. Query parameters are only passed to the URL if the screen pop option is set to Pop to Visualforce.                                                                                                    |
| callType     | string   | Specifies the type of call, such as inbound, outbound, internal, or null. Per the settings in the softphone layout, the call type determines which objects to search for any matches.                                                                                  |
|              |          | Specify the call type with one of the following values:                                                                                                    |
|              |          | <ul> <li>sforce.opencti.CALL_TYPE.INBOUND</li> </ul>                                                                                                    |
|              |          | <ul> <li>sforce.opencti.CALL_TYPE.OUTBOUND</li> </ul>                                                                                                    |
|              |          | • sforce.opencti.CALL_TYPE.INTERNAL                                                                                                    |
| deferred     | boolean  | Specifies whether the screen pop is performed immediately following the search or if it's performed later. If the screenpop is performed later, a JSON object is returned. This object must be passed unmodified to sforce.opencti.screenPop to perform the operation. |
|              |          | • False—Default value. Indicates an immediate screen pop after the search is performed.                                                                                                    |
|              |          | • True—A JSON {object} is returned in the SCREEN_POP_DATA key. Return this object unmodified to sforce.opencti.screenPop for a screen pop.                                                                                                    |
| callback     | function | JavaScript method executed when the API method call is completed.                                                                                                    |

## Sample Code-HTML and JavaScript

```
<html>
<head>
          <script type="text/javascript"
src="http://domain:port/support/api/38.0/lightning/opencti min.js"></script></script></s
          <script type="text/javascript">
                             var callback = function(response) {
                                if (response.success) {
                                           console.log('API method call executed successfully! returnValue:',
response.returnValue);
                                } else {
                                           console.error('Something went wrong! Errors:', response.errors);
                                }
                         };
                          function searchAndScreenPop() {
                                                           //Invokes API method
                                                           sforce.opencti.searchAndScreenPop({ searchParams : 'Acme',queryParams :
 'Key1=value1&Key2=value2', callType : sforce.opencti.CALL TYPE.INBOUND, deferred: false,
  callback : callback });
                             }
              </script>
</head>
<body>
              <button onclick="searchAndScreenPop();">searchAndScreenPop</button>
</body>
</html>
```

#### Response

| Name        | Туре    | Description                                                                                                    |
|-------------|---------|----------------------------------------------------------------------------------------------------|
| success     | boolean | Returns true if the API method call was invoked successfully, false otherwise.                                                                                                    |
| returnValue | object  | Returns a list of objects that match the search results. The search is performed on the objects specified in the softphone layout. For each object found, the object ID, object tab name, field names, and field values are returned as JSON objects.           |
|             |         | The following is an example of searching for "Acme," and finding one Account and three Opportunity objects:                                                                                                    |
|             |         | <pre>{    "006x000001ZcyG":{     "Name":"Acme - 600 Widgets",     "object":"Opportunity",     "displayName":"Opportunity"    },    "001x000003DGQR":{     "Name":"Acme",     "Type":"Analyst",     "object":"Account",     "displayName":"Company"    }, </pre> |

| Name | Туре | Description                                                                                                    |
|------|------|----------------------------------------------------------------------------------------------------|
|      |      | <pre>"006x000001ZcyH":{     "Name":"Acme - 200 Widgets",     "object":"Opportunity",     "displayName":"Opportunity" }, "006x000001ZcyF":{     "Name":"Acme - 1,200 Widgets",     "object":"Opportunity",     "displayName":"Opportunity" }</pre>     |
|      |      | Invoking this API method with a deferred parameter returns the following sample output without any screen navigation.                                                                                                    |
|      |      | <pre>{     "006x000001ZcyG":{         "Name":"Acme - 600 Widgets",         "object":"Opportunity",         "displayName":"Opportunity"     },     SCREEN_POP_DATA : {} //an object. Do not modify it. Pass it to screenPop() API to navigate. }</pre> |
|      |      | Invoking this API method on a person account returns additional information.                                                                                                    |
|      |      | <ul> <li>accountId or contactId—The associated account or contact ID.</li> <li>personAccount—true if person accounts are enabled in your org, false otherwise.</li> <li>For example:</li> </ul>                                                       |
|      |      | <pre>{    "006x000001ZcyG":{     "RecordName":"Acme Person Account",     "RecordType":"Account",     "PersonContactId":"003D00000QOMqg",     "IsPersonAccount":true    } } { </pre>                                                                   |

"url":"http://yourInstance.salesforce.com/001x0000003DGQR",

```
"RecordId":"001x000003DGQR",
"RecordName":"Acme Person Account",
"RecordType":"Account",
"PersonContactId":"003D000000QOMqg",
"IsPersonAccount":true
```

}

| Name   | Туре  | Description                                                                                                    |
|--------|-------|----------------------------------------------------------------------------------------------------|
| errors | array | If the API call was successful, this variable is null. If the API call failed, this variable returns an array of error messages. |

# setSoftphoneItemIcon() for Lightning Experience

## Usage

Sets the icon for the softphone item in the utility bar. Returns true if the function is successfully executed, and false when there is a failure. This method is available in API version 38.0 or later.

The softphone icon in the utility bar.

|      | , Sector de la Corre N     |             |         | 09/01/20 | 16 -+ 15 22 |    |       |                                 |            |          | <b>1</b>  | C      |  | e | T |
|------|----------------------------|-------------|---------|----------|-------------|----|-------|---------------------------------|------------|----------|-----------|--------|--|---|---|
| iten | is • Sorted by Case N      | umber • Las | updated | 08/01/20 | 10 at 15:32 |    |       |                                 |            |          |           |        |  |   |   |
|      | CASE NUMBER                | 1           |         | 100      | ITACT NAM   | 1E | SUBJE | СТ                              |            |          | ST        | TATUS  |  |   |   |
|      | 00001000                   |             |         | Jon Amos |             |    | Sampl | Sample Case: Our Widgets have n |            |          | Escalated |        |  |   |   |
|      | 00001001                   |             |         | Edw      | ard Stamos  |    | Sampl | e Case 2: 1                     | The widget | s we re  | N         | ew     |  |   |   |
| le F | Phone                      |             |         | -        | - Stamos    |    | Sampl | e Case 3: (                     | Cannot tra | ck our o | 0         | n Hold |  |   |   |
|      | Open CTI<br>Username       | S           | oftphon | e        |             |    |       |                                 |            |          |           |        |  |   |   |
|      | Open CTI<br>Username       | S           | oftphon | e        |             |    |       |                                 |            |          |           |        |  |   |   |
|      | Open CTI Username Password | S           | oftphon | e        |             |    |       |                                 |            |          |           |        |  |   |   |

## Syntax

```
sforce.opencti.setSoftphoneItemIcon({
    key:key,
    callback:function //Optional
});
```

## Arguments

| Name     | Туре     | Description                                                                                                    |
|----------|----------|----------------------------------------------------------------------------------------------------|
| key      | string   | The key corresponding to the icon in the Lightning Design System you want to use for the softphone icon in the utility bar. |
| callback | function | JavaScript method executed when the API method call is completed.                                                           |

## Sample Code–HTML and JavaScript

```
<html>
<head>
               <script type="text/javascript"
src="https://domain:port/support/api/38.0/lightning/opencti min.js"></script></script></
                <script type="text/javascript">
                         var callback = function(response) {
                                     if (response.success) {
                                                  console.log('API method call executed successfully! returnValue:',
response.returnValue);
                                     } else {
                                                  console.error('Something went wrong! Errors:', response.errors);
                                      }
                         };
                         function setSoftphoneItemIcon() {
                                        sforce.opencti.setSoftphoneItemIcon({key:"call", callback: callback});
                         }
                     </script>
       </head>
       <body>
                <button onclick="setSoftphoneItemIcon();">setSoftphoneItemIcon()</button>
       </body>
</html>
```

## Response

This method is asynchronous. The response is returned in an object passed to a callback method. The response object contains the following fields.

| Name        | Туре    | Description                                                                    |
|-------------|---------|--------------------------------------------------------------------------------|
| success     | boolean | Returns true if the API method call was invoked successfully, false otherwise. |
| returnValue | object  | This API method doesn't return this object. The returnValue is always null.    |

| Name   | Туре  | Description                                                                                                    |
|--------|-------|----------------------------------------------------------------------------------------------------|
| errors | array | If the API call was successful, this variable is null. If the API call failed, this variable returns an array of error messages. |

SEE ALSO:

Salesforce Lightning Design System: Utility Icons

## setSoftphoneItemLabel() for Lightning Experience

## Usage

Sets the label for the softphone component item in the utility bar. Returns true if the function is successfully executed, and false when there is a failure. This method is available in API version 38.0 or later.

The softphone label in the utility bar.

|      | Open CTI              | Accounts      | Assets  | Calendar   | Campaigns  | Cases | Chatter | Contacts | Contracts    | Dashboards     | Files | Forec       | asts N | /lore 🔻 |     |
|------|-----------------------|---------------|---------|------------|------------|-------|---------|----------|--------------|----------------|-------|-------------|--------|---------|-----|
| Ô    | CASES<br>My Cases     | •             |         |            |            |       |         |          |              |                |       |             |        |         | New |
| item | is • Sorted by Case ! | Number - Last | updated | 08/01/2016 | o at 15:32 |       |         |          |              |                |       | \$ <b>7</b> | C 🖌    | r e     | Y   |
|      | CASE NUMBER           | Ť             |         | CONT       | ACT NAME   |       |         | SUBJE    | ст           |                |       | STAT        | US     |         |     |
|      | 00001000              |               |         | Jon A      | mos        |       |         | Sample   | e Case: Our  | Widgets have   | n     | Escal       | lated  |         |     |
|      | 00001001              |               |         | Edwa       | rd Stamos  |       |         | Sample   | e Case 2: Th | e widgets we r | e     | New         |        |         |     |
| • F  | hone                  |               |         | _          | Stamos     |       |         | Sample   | e Case 3: Ca | nnot track our | r o   | On H        | lold   |         |     |
|      |                       |               |         |            |            |       |         |          |              |                |       |             |        |         |     |
|      | Password              |               |         |            |            |       |         |          |              |                |       |             |        |         |     |
|      | Password              | Log In        |         |            |            |       |         |          |              |                |       |             |        |         |     |

## Syntax

```
sforce.opencti.setSoftphoneItemLabel({
    label: string,
    callback:function //Optional
});
```

## Arguments

| Name     | Туре     | Description                                                            |
|----------|----------|------------------------------------------------------------------------|
| label    | string   | The string you want to use for the softphone label in the utility bar. |
| callback | function | JavaScript method executed when the API method call is completed.      |

## Sample Code-HTML and JavaScript

```
<html>
       <head>
               <script type="text/javascript"
src="https://domain:port/support/api/38.0/lightning/opencti min.js"></script></script></
               <script type="text/javascript">
                        var callback = function(response) {
                                     if (response.success) {
                                                  console.log('API method call executed successfully! returnValue:',
response.returnValue);
                                     } else {
                                                  console.error('Something went wrong! Errors:', response.errors);
                                     }
                         };
                         function setSoftphoneItemLabel() {
                                   sforce.opencti.setSoftphoneItemLabel({label: "MySoftphone", callback: callback});
                        }
                    </script>
       </head>
       <body>
               <button onclick="setSoftphoneItemLabel();">setSoftphoneItemLabel()</button>
       </body>
</html>
```

#### Response

This method is asynchronous. The response is returned in an object passed to a callback method. The response object contains the following fields.

| Name        | Туре    | Description                                                                                                    |
|-------------|---------|----------------------------------------------------------------------------------------------------|
| success     | boolean | Returns true if the API method call was invoked successfully, false otherwise.                                                   |
| returnValue | object  | This API method doesn't return this object. The returnValue is always null.                                                      |
| errors      | array   | If the API call was successful, this variable is null. If the API call failed, this variable returns an array of error messages. |

## setSoftphonePanelHeight() for Lightning Experience

#### Usage

Sets the softphone panel height in the utility bar. The height must be specified in pixels. This method is available in API version 38.0 or later.

## Syntax

```
sforce.opencti.setSoftphonePanelHeight({
    heightPX:height,
    callback:function //Optional
});
```

## Arguments

| Name     | Туре     | Description                                                                             |
|----------|----------|-----------------------------------------------------------------------------------------|
| heightPX | number   | The softphone panel height in pixels. The height must be a number from 240 through 700. |
| callback | function | JavaScript method executed when the API method call is completed.                       |

## Sample Code–HTML and JavaScript

```
<html>
    <head>
               <script type="text/javascript"
src="https://domain:port/support/api/38.0/lightning/opencti_min.js"></script></script></
                <script type="text/javascript">
                        var callback = function(response) {
                                    if (response.success) {
                                                 console.log('API method call executed successfully! returnValue:',
response.returnValue);
                                     } else {
                                                  console.error('Something went wrong! Errors:', response.errors);
                                     }
                         };
                         function setSoftphonePanelHeight() {
                                        sforce.opencti.setSoftphonePanelHeight({heightPX: 400, callback: callback});
                         }
                     </script>
        </head>
       <body>
               <button onclick="setSoftphonePanelHeight();">setSoftphonePanelHeight()</button>
       </body>
</html>
```

This method is asynchronous. The response is returned in an object passed to a callback method. The response object contains the following fields.

| Name        | Туре    | Description                                                                                                    |
|-------------|---------|----------------------------------------------------------------------------------------------------|
| success     | boolean | Returns true if the API method call was invoked successfully, false otherwise.                                                   |
| returnValue | object  | This API method doesn't return this object. The returnValue is always null.                                                      |
| errors      | array   | If the API call was successful, this variable is null. If the API call failed, this variable returns an array of error messages. |

# setSoftphonePanelIcon() for Lightning Experience

## Usage

Sets the icon for the softphone panel. Returns true if the function is successfully executed, and false when there is a failure. This method is available in API version 38.0 or later.

The softphone panel icon.

| iten | ns · Sorted by Case Number · Last updated | 1 08/01/2016 at 15:32 |                                   | \$- C / C 1 |
|------|-------------------------------------------|-----------------------|-----------------------------------|-------------|
|      | CASE NUMBER 1                             | CONTACT NAME          | SUBJECT                           | STATUS      |
|      | 00001000                                  | Jon Amos              | Sample Case: Our Widgets have n   | Escalated   |
|      | 00001001                                  | Edward Stamos         | Sample Case 2: The widgets we re  | New         |
| )    | Phone                                     | Stamos                | Sample Case 3: Cannot track our o | On Hold     |
|      |                                           |                       |                                   |             |
|      | Password                                  |                       |                                   |             |
|      |                                           |                       |                                   |             |

#### Syntax

```
sforce.opencti.setSoftphonePanelIcon({
    key:key,
    callback:function //Optional
});
```

## Arguments

| Name     | Туре     | Description                                                                                                    |
|----------|----------|----------------------------------------------------------------------------------------------------|
| key      | string   | The key corresponding to the icon in the Lightning Design System you want to use for the softphone panel icon. |
| callback | function | JavaScript method executed when the API method call is completed.                                              |

## Sample Code-HTML and JavaScript

```
<html>
        <head>
               <script type="text/javascript"
src="https://domain:port/support/api/38.0/lightning/opencti_min.js"></script></script></
               <script type="text/javascript">
                        var callback = function(response) {
                                     if (response.success) {
                                                  console.log('API method call executed successfully! returnValue:',
response.returnValue);
                                      } else {
                                                   console.error('Something went wrong! Errors:', response.errors);
                                      }
                         };
                         function setSoftphonePanelIcon() {
                                          sforce.opencti.setSoftphonePanelIcon({key:"call", callback: callback});
                         }
                    </script>
       </head>
        <body>
                <button onclick="setSoftphonePanelIcon();">setSoftphonePanelIcon()</button>
       </body>
</html>
```

## Response

This method is asynchronous. The response is returned in an object passed to a callback method. The response object contains the following fields.

| Name    | Туре    | Description                                                                    |
|---------|---------|--------------------------------------------------------------------------------|
| success | boolean | Returns true if the API method call was invoked successfully, false otherwise. |

| Name        | Туре   | Description                                                                                                    |
|-------------|--------|----------------------------------------------------------------------------------------------------|
| returnValue | object | This API method doesn't return this object. The returnValue is always null.                                                      |
| errors      | array  | If the API call was successful, this variable is null. If the API call failed, this variable returns an array of error messages. |

SEE ALSO:

Salesforce Lightning Design System: Utility Icons

## setSoftphonePanelLabel() for Lightning Experience

## Usage

Sets the label for the softphone panel. Returns true if the function is successfully executed, and false when there is a failure. This method is available in API version 38.0 or later.

The softphone panel label.

| ••   |                            |               |          |            |            | _ |        |              |               |      |             |         |   |    |    |
|------|----------------------------|---------------|----------|------------|------------|---|--------|--------------|---------------|------|-------------|---------|---|----|----|
|      | CASES<br>My Cases          | •             |          |            |            |   |        |              |               |      |             |         |   | Ne | ew |
| terr | ns • Sorted by Case        | Number • Last | updated  | 08/01/2010 | 5 at 15:32 |   |        |              |               |      | \$ <b>*</b> | C       |   | ¢  | Y  |
|      | CASE NUMBER                | 1             |          | CONT       | FACT NAME  |   | SUBJE  | ст           |               |      | ST          | ATUS    |   |    |    |
|      | 00001000                   |               |          | Jon A      | mos        |   | Sample | e Case: Our  | Widgets have  | e n  | Esc         | calated | 1 |    |    |
|      | 00001001                   |               |          | Edwa       | rd Stamos  |   | Sample | e Case 2: Th | e widgets we  | re   | Ne          | w       |   |    |    |
| 0    | Phone                      |               |          | -          | Stamos     |   | Sample | e Case 3: Ca | nnot track ou | ır o | On          | n Hold  |   |    |    |
|      | Open CTI<br>Username       | so so         | oftphone | 2          |            |   |        |              |               |      |             |         |   |    |    |
|      | Open CTI<br>Username       | Se Se         | oftphone | 2          |            |   |        |              |               |      |             |         |   |    |    |
|      | Open CTI Username Password | Se Se         | oftphone | 2          |            |   |        |              |               |      |             |         |   |    |    |
|      | Open CTI Username Password | So So         | oftphone | 2          |            |   |        |              |               |      |             |         |   |    |    |
|      | Open CTI Username Password | Log In        | oftphone | 2          |            |   |        |              |               |      |             |         |   |    |    |

## Syntax

```
sforce.opencti.setSoftphonePanelLabel({
    label: string,
```

callback:function //Optional
});

## Arguments

| Name     | Туре     | Description                                                       |
|----------|----------|-------------------------------------------------------------------|
| label    | string   | The string you want to use for the softphone panel label.         |
| callback | function | JavaScript method executed when the API method call is completed. |

## Sample Code-HTML and JavaScript

```
<html>
       <head>
               <script type="text/javascript"
src="https://domain:port/support/api/38.0/lightning/opencti min.js"></script></script></
               <script type="text/javascript">
                        var callback = function(response) {
                                    if (response.success) {
                                                  console.log('API method call executed successfully! returnValue:',
response.returnValue);
                                     } else {
                                                  console.error('Something went wrong! Errors:', response.errors);
                                      }
                         };
                         function setSoftphonePanelLabel() {
                                    sforce.opencti.setSoftphonePanelLabel({label: "Mysoftphone",callback: callback});
                         }
                     </script>
       </head>
       <body>
               <button onclick="setSoftphonePanelLabel();">setSoftphonePanelLabel()</button>
       </body>
</html>
```

#### Response

This method is asynchronous. The response is returned in an object passed to a callback method. The response object contains the following fields.

| Name        | Туре    | Description                                                                    |
|-------------|---------|--------------------------------------------------------------------------------|
| success     | boolean | Returns true if the API method call was invoked successfully, false otherwise. |
| returnValue | object  | This API method doesn't return this object. The returnValue is always null.    |

| Name   | Туре  | Description                                                                                                    |
|--------|-------|----------------------------------------------------------------------------------------------------|
| errors | array | If the API call was successful, this variable is null. If the API call failed, this variable returns an array of error messages. |

#### setSoftphonePanelVisibility() for Lightning Experience

#### Usage

Sets the visibility status of the softphone panel. When the visible parameter is passed as true, the softphone panel is displayed. When it's set to false, the panel is minimized. This method is available in API version 38.0 or later.

## Syntax

```
sforce.opencti.setSoftphonePanelVisibility({
    visible:true,
    callback:function //Optional
});
```

## Arguments

| Name     | Туре     | Description                                                                                                    |
|----------|----------|----------------------------------------------------------------------------------------------------|
| visible  | boolean  | To dock (display) the softphone panel, set the value to true. To minimize (hide) the softphone panel, set the value to false. |
| callback | function | JavaScript method executed when the API method call is completed.                                                             |

## Sample Code-HTML and JavaScript

```
<html>
<head>
<script type="text/javascript"
src="https://domain:port/support/api/38.0/lightning/opencti_min.js"></script>
<script type="text/javascript">
var callback = function(response) {
    if (response.success) {
        console.log('API method call executed successfully! returnValue:',
response.returnValue);
    } else {
        console.error('Something went wrong! Errors:', response.errors);
    }
    };
    function setSoftphonePanelVisibility() {
        sforce.opencti.setSoftphonePanelVisibility({visible: true, callback: callback});
```

```
}
    </script>
    </head>
    <body>
        <button onclick="setSoftphonePanelVisibility();">setSoftphonePanelVisibility()</button>
        </button>
        </body>
        </html>
```

This method is asynchronous. The response is returned in an object passed to a callback method. The response object contains the following fields.

| Name        | Туре    | Description                                                                                                    |
|-------------|---------|----------------------------------------------------------------------------------------------------|
| success     | boolean | Returns true if the API method call was invoked successfully, false otherwise.                                                   |
| returnValue | object  | This API method doesn't return this object. The returnValue is always null.                                                      |
| errors      | array   | If the API call was successful, this variable is null. If the API call failed, this variable returns an array of error messages. |

# setSoftphonePanelWidth() for Lightning Experience

#### Usage

Sets the softphone panel width in the utility bar. The width must be specified in pixels. This method is available in API version 38.0 or later.

## Syntax

```
sforce.opencti.setSoftphonePanelWidth({
    widthPX:width,
    callback:function //Optional
});
```

## Arguments

| Name     | Туре     | Description                                                                             |
|----------|----------|-----------------------------------------------------------------------------------------|
| widthPX  | number   | The softphone panel width in pixels. The height must be a number from 200 through 1240. |
| callback | function | JavaScript method executed when the API method call is completed.                       |

## Sample Code-HTML and JavaScript

```
<html>
       <head>
               <script type="text/javascript"
src="https://domain:port/support/api/38.0/lightning/opencti min.js"></script></script></
                <script type="text/javascript">
                        var callback = function(response) {
                                     if (response.success) {
                                                 console.log('API method call executed successfully! returnValue:',
response.returnValue);
                                    } else {
                                                 console.error('Something went wrong! Errors:', response.errors);
                                     }
                        };
                         function setSoftphonePanelWidth() {
                                         sforce.opencti.setSoftphonePanelWidth({widthPX: 400, callback: callback});
                         }
                     </script>
        </head>
       <body>
                <button onclick="setSoftphonePanelWidth();">setSoftphonePanelWidth()</button>
       </body>
</html>
```

## Response

This method is asynchronous. The response is returned in an object passed to a callback method. The response object contains the following fields.

| Name        | Туре    | Description                                                                                                    |
|-------------|---------|----------------------------------------------------------------------------------------------------|
| success     | boolean | Returns true if the API method call was invoked successfully, false otherwise.                                                   |
| returnValue | object  | This API method doesn't return this object. The returnValue is always null.                                                      |
| errors      | array   | If the API call was successful, this variable is null. If the API call failed, this variable returns an array of error messages. |

# Common Error Messages for Lightning Experience Methods

An error object is returned as an array for all Lightning Experience methods.

The following fields are contained as part of the error object.

```
code: string
```

A constant string denoting an error code.

#### description: string

A description of the error code.

#### details: object

Typically undefined. This constant can contain details about the error object for the saveLog method.

Sample error object:

```
[{
    code: code1
    description: description1
    details: details1
    },{
    code: code2
    description: description2
    details: details2
}
```

}]

Sample error object for the INVALID\_PARAM error code:

```
[{
    code: "INVALID_PARAM",
    description: "An invalid value was passed to the parameter parameterName. A numeric
value was expected, but undefined was found instead."
}]
```

Sample error object for the GENERIC\_PARAM error code:

```
[{
    code: "GENERIC_ERROR",
    description: "An error occurred while calling the API method."
}]
```

Sample error object for the SERVER\_ERROR code:

```
[{
    code: "SERVER_ERROR",
    description: "A problem was encountered on the server."
}]
```

Sample error object for the SOFTPHONE CONTAINER ERROR code:

```
[{
    code: "SOFTPHONE_CONTAINER_ERROR",
    description: "Unable to execute sendPostMessage because the softphone container hasn't
    initialized yet."
}]
```

For the runApex method, if there is a server error, the description field provides "Could not load Apex class: apexClassName."

For the savelog method, the details field provides information based on the type of error. For example:

```
[{
    code:"GENERIC_ERROR",
    description:"An error occurred while calling the saveLog() API method. Review the Details
    field in the error section.",
    details:[{
        message:"An error occurred while trying to update the record. Please try again.",
```

```
pageErrors:[],
fieldErrors:{
    Name:[{
        statusCode:"REQUIRED_FIELD_MISSING",
        message:"Required fields are missing: [Name]",
        fieldLabel:"Account Name",
        columnApiName:"Name"
        }]
    },
    potentialDuplicates:[]
}]
}]
```

# **CHAPTER 5** Methods for Salesforce Classic

If your org is using Salesforce Classic, use methods that work with Salesforce Classic.

Important: The way you implement Open CTI depends on your org's user interface. There are separate Open CTI APIs for Salesforce Classic and Lightning Experience. You can't swap the two Open CTI APIs in custom JavaScript code because they behave and function differently. Make sure that you think about where you want to implement your CTI system before you begin developing.

Methods for Salesforce Application Interaction Open CTI lets your CTI system interact with the Salesforce application, including elements on a Case Feed page.

Methods for Computer-Telephony Integration (CTI) Open CTI lets you integrate your CTI system with Salesforce.

#### SEE ALSO:

Why Your UI Matters—Open CTI for Salesforce Classic vs. Lightning Experience Method Parity Between Open CTI for Salesforce Classic and Lightning Experience

# Methods for Salesforce Application Interaction

Open CTI lets your CTI system interact with the Salesforce application, including elements on a Case Feed page.

() Important: The way you implement Open CTI depends on your org's user interface. There are separate Open CTI APIs for Salesforce Classic and Lightning Experience. You can't swap the two Open CTI APIs in custom JavaScript code because they behave and function differently. Make sure that you think about where you want to implement your CTI system before you begin developing.

getPageInfo() for Salesforce Classic isInConsole() for Salesforce Classic isVisible() for Salesforce Classic notifyInitializationComplete() for Salesforce Classic onFocus() for Salesforce Classic onObjectUpdate() for Salesforce Classic refreshObject() for Salesforce Classic refreshPage() for Salesforce Classic refreshRelatedList() for Salesforce Classic reloadFrame() for Salesforce Classic saveLog() for Salesforce Classic screenPop() for Salesforce Classic searchAndGetScreenPopUrl() for Salesforce Classic searchAndScreenPop() for Salesforce Classic setVisible() for Salesforce Classic

#### SEE ALSO:

Why Your UI Matters—Open CTI for Salesforce Classic vs. Lightning Experience Method Parity Between Open CTI for Salesforce Classic and Lightning Experience

#### getPageInfo() for Salesforce Classic

#### Usage

Returns information about the current page.

#### Syntax

```
sforce.interaction.getPageInfo(callback:function);
```

#### Arguments

| Name     | Туре     | Description                                                       |
|----------|----------|-------------------------------------------------------------------|
| callback | function | JavaScript method executed when the API method call is completed. |

#### Sample Code–JavaScript

```
<html>
<head>
                   <script type="text/javascript"
src="http://domain:port/support/api/25.0/interaction.js"></script></script></sc
                   <script type="text/javascript">
                                             var callback = function (response) {
                                                                       if (response.result) {
                                                                                                                    alert(response.result);
                                                                              } else {
                                                                                                                           alert (response.error);
                                                                          }
                                                    };
                                              function getPageInfo() {
                                                                                                        //Invokes API method
                                                                                                        sforce.interaction.getPageInfo(callback);
                                                     }
</script>
```

| Name   | Туре   | Description                                                                                                    |
|--------|--------|----------------------------------------------------------------------------------------------------|
| result | string | Returns the URL of the current page as a JSON string, and includes any applicable object ID, object name, object type, and for API version 33.0 or later, the object tab name. For example: |
|        |        | <pre>{"url":"http://nal.salesforce.com/001x000003DGQR",<br/>"objectId":"001x000003DGQR","objectName":"Acme",<br/>"object":"Account","displayName":"Company"}</pre>                          |
|        |        | For API version 31.0 and later, invoking this API method on a PersonAccount object returns the following additional information.                                                            |
|        |        | <ul> <li>accountId or contactId, the associated account or contact ID</li> </ul>                                                                                                    |
|        |        | <ul> <li>personAccount, which is true if the object is a PersonAccount and false<br/>otherwise</li> </ul>                                                                                   |
|        |        | For example:                                                                                                    |
|        |        | <pre>{"url":"http://nal.salesforce.com/001x000003DGQR", "objectId":"001x000003DGQR","objectName":"Acme Person Account", "object":"Account", "contactId":"003D00000QOMqg",</pre>             |
|        |        | "personAccount":true}                                                                                                    |
| error  | string | If the API call was successful, this variable is undefined. If the API call failed, this variable returns an error message.                                                                 |

# isInConsole() for Salesforce Classic

#### Usage

Indicates if the softphone is in the Salesforce console.

Note: If this method is used in a Salesforce console where multi-monitor components is turned on, any popped out softphone components are indicated as in the console.

#### Syntax

sforce.interaction.isInConsole(callback:function)
# Arguments

| Name     | Туре     | Description                                                       |
|----------|----------|-------------------------------------------------------------------|
| callback | function | JavaScript method executed when the API method call is completed. |

# Sample Code–JavaScript

```
<html>
<head>
                 <script type="text/javascript"
src="http://domain:port/support/api/25.0/interaction.js"></script></script></sc
                 <script type="text/javascript">
                                         var callback = function (response) {
                                                                if (response.result) {
                                                                                  alert('User is in console.');
                                                                  }
                                                                  else {
                                                                                   alert('User is not in console.');
                                                                   }
                                                };
</script>
</head>
<body>
                                         <button onclick="sforce.interaction.isInConsole(callback);">isInConsole</button>
</body>
</html>
```

# Response

This method is asynchronous. The response is returned in an object passed to a callback method. The response object contains the following fields.

| Name   | Туре    | Description                                                                                                    |
|--------|---------|----------------------------------------------------------------------------------------------------|
| result | boolean | true if the softphone was in the Salesforce console, false if the softphone wasn't in the Salesforce console.               |
| error  | string  | If the API call was successful, this variable is undefined. If the API call failed, this variable returns an error message. |

SEE ALSO:

Salesforce Help: Salesforce Console Salesforce Help: Turn On Multi-Monitor Components for a Salesforce Console

# isvisible() for Salesforce Classic

#### Usage

Returns true if the softphone is visible or false if the softphone is hidden.

## **Syntax**

```
sforce.interaction.isVisible(callback:function)
```

# Arguments

| Name     | Туре     | Description                                                       |
|----------|----------|-------------------------------------------------------------------|
| callback | function | JavaScript method executed when the API method call is completed. |

# Sample Code–JavaScript

```
<html>
<head>
                <script type="text/javascript"
src="http://domain:port/support/api/25.0/interaction.js"></script></script></sc
               <script type="text/javascript">
                                     var callback = function (response) {
                                                            if (response.result) {
                                                                              alert('Softphone is visible');
                                                             } else {
                                                                              alert('Softphone is not visible');
                                                             }
                                          };
                function isVisible() {
                                                       sforce.interaction.isVisible(callback);
                }
</script>
</head>
<body>
                                       <button onclick="isVisible();">isVisible</button>
</body>
</html>
```

## Response

| Name   | Туре    | Description                                                                                                    |
|--------|---------|----------------------------------------------------------------------------------------------------|
| result | boolean | true if the softphone is visible, false if the softphone isn't visible.                                                     |
| error  | string  | If the API call was successful, this variable is undefined. If the API call failed, this variable returns an error message. |

# notifyInitializationComplete() for Salesforce Classic

#### Usage

Notifies Salesforce that the softphone initialization is complete and that Salesforce should not switch to a standby URL. While the softphone initializes, a loading icon displays in the SoftPhone area. To use a standby URL, you must specify it in the call center's definition file. For more information, see Optional Call Center Elements and Attributes on page 12.

# Syntax

sforce.interaction.cti.notifyInitializationComplete()

# Arguments

None.

# Sample Code

```
<html>
<head>
<script src="http://domain:port/support/api/29.0/interaction.js"></script>
<script src="http://domain:port/support/api/29.0/interaction.js"></script>
<script stype="text/javascript">
// Invokes API method
sforce.interaction.cti.notifyInitializationComplete();
</script>
</head>
<body>
The interaction framework has been notified that the CTI initialization is complete.
</body>
</html>
```

### Response

None.

# onFocus () for Salesforce Classic

### Usage

Registers a function to call when the browser focus changes. In the Salesforce console, the browser focus changes when a user navigates between primary tabs or the navigation tab.

## Syntax

```
sforce.interaction.onFocus( listener:function );
```

# Arguments

| Name     | Туре     | Description                                              |
|----------|----------|----------------------------------------------------------|
| listener | function | JavaScript method called when the browser focus changes. |

# Sample Code–JavaScript

```
<head>
                   <script type="text/javascript"</pre>
src="http//domain:port/support/api/25.0/interaction.js"></script></script></scr
                 <script type="text/javascript">
                              var callback = function (response) {
                                                                    if (response.result) {
                                                                                                             alert(response.result);
} };
                                           function onFocus() {
                                           //Invokes API method
                                           sforce.interaction.onFocus(callback);
                                           }
</script>
</head>
<body>
                                           <button onclick="onFocus();">onFocus</button>
</body>
```

## Response

This method is asynchronous. The response is returned in an object passed to a callback method. The response object contains the following fields.

| Name   | Туре   | Description                                                                                                    |
|--------|--------|----------------------------------------------------------------------------------------------------|
| result | string | Returns the URL of the page in focus as a JSON string and includes any applicable object ID, object name, object type, and for API version 33.0 or later, the object tab name. For example: |
|        |        | <pre>{"url":"http://salesforce.com/001x000003DGQR",     "objectId":"001x000003DGQR","objectName":"Acme",     "object":"Account","displayName":"Company"}</pre>                              |
|        |        | If the page isn't focused on an object, the object ID, object name, and object will be empty.                                                                                               |
|        |        | For API version 31.0 and later, invoking this API method on a PersonAccount object returns the following additional information.                                                            |
|        |        | <ul> <li>accountId or contactId, the associated account or contact ID</li> </ul>                                                                                                    |
|        |        | <ul> <li>personAccount, which is true if the object is a PersonAccount and false<br/>otherwise</li> </ul>                                                                                   |

| Name  | Туре                                                                                                    | Description                                                                                                    |
|-------|----------------------------------------------------------------------------------------------------|----------------------------------------------------------------------------------------------------|
|       |                                                                                                    | For example:                                                                                                    |
|       | <pre>{"url":"http://nal.salesforce.com/001x000003DGQR",<br/>"objectId":"001x000003DGQR","objectName":"Acme Person<br/>Account",<br/>"object":"Account", "contactId":"003D000000QOMqg",<br/>"personAccount":true}</pre> |                                                                                                    |
| error | string                                                                                                    | If the API call was successful, this variable is undefined. If the API call failed, this variable returns an error message. |

SEE ALSO:

Salesforce Help: Salesforce Console

Salesforce Help: Turn On Multi-Monitor Components for a Salesforce Console

# onObjectUpdate() for Salesforce Classic

### Usage

Registers a function to call when case fields, the feed, or related list data have changed on records that are displayed with a feed-based layout.

Note: Use this method with Visualforce pages you want to use as custom publishers in Case Feed.

#### **Syntax**

sforce.interaction.entityFeed.onObjectUpdate(callback:function)

## Arguments

| Name     | Туре     | Description                                                       |
|----------|----------|-------------------------------------------------------------------|
| callback | function | JavaScript method executed when the API method call is completed. |

```
<apex:page standardController="Case">
   <apex:includeScript value="/support/api/26.0/interaction.js"/>
   <script type="text/javascript">
    var callback = function(response) {
        alert('Case was updated. Fields = ' + response.fieldsUpdated +
            ' Related lists = ' + response.relatedListsUpdated + ' Feed = ' +
            response.feedUpdated);
   };
```

```
//Invokes API method
    sforce.interaction.entityFeed.onObjectUpdate(callback);
    </script>
</apex:page>
```

This method is asynchronous. The response is returned in an object passed to a callback method. The response object contains the following fields.

| Name                | Туре    | Description                                          |
|---------------------|---------|------------------------------------------------------|
| fieldsUpdated       | boolean | true if one or more case fields were updated.        |
| relatedListsUpdated | boolean | true if one or more case related lists were updated. |
| feedUpdated         | boolean | true if the case feed was updated.                   |

# refreshObject() for Salesforce Classic

## Usage

Notifies a page that uses a feed-based layout, that fields, the feed, or related list data has changed, and forces an update of these on the page.

Note: Use this method with Visualforce pages you want to use as custom publishers in Case Feed.

## **Syntax**

```
sforce.interaction.entityFeed.refreshObject(
    objectId:string,
    refreshFields:boolean,
    refreshRelatedLists:boolean,
    refreshFeed:boolean,callback:function)
```

# Arguments

| Name                | Туре     | Description                                                       |
|---------------------|----------|-------------------------------------------------------------------|
| objectId            | string   | The record ID of the case object.                                 |
| refreshFields       | boolean  | Indicates that one or more fields on the case have changed.       |
| refreshRelatedLists | boolean  | Indicates that one or more case-related lists have changed.       |
| refreshFeed         | boolean  | Indicates that the case feed has changed.                         |
| callback            | function | JavaScript method executed when the API method call is completed. |

### Sample Code–JavaScript

```
<apex:page standardController="Case">
        <apex:includeScript value="/support/api/26.0/interaction.js"/>
        <a href="javascript:void(0);"
onclick="sforce.interaction.entityFeed.refreshObject('{!case.id}', true, true, true,
function(response) {alert('Case was updated: ' + response.result);});">Refresh Case</a>
</apex:page>
```

### Response

This method is asynchronous. The response is returned in an object passed to a callback method. The response object contains the following fields.

| Name   | Туре    | Description                                                               |
|--------|---------|---------------------------------------------------------------------------|
| result | boolean | true if the Case Feed page was successfully updated, false if it was not. |

# refreshPage() for Salesforce Classic

# Usage

Returns true if page refresh is invoked, false otherwise. When this method is called within the Salesforce console, it refreshes the current active tab. This method is only available in API version 28.0 or later.

## Syntax

sforce.interaction.refreshPage(callback:function);

## Arguments

| Name     | Туре     | Description                                                       |
|----------|----------|-------------------------------------------------------------------|
| callback | function | JavaScript method executed when the API method call is completed. |

```
<html>
<head>
<script type="text/javascript"
src="http://domain:port/support/api/28.0/interaction.js"></script>
<script type="text/javascript">
var callback = function (response) {
if (response.result) {
alert('Page refresh has been invoked.');
} else {
alert('Page refresh has not been invoked.');
```

```
}
};
function refreshPage() {
    sforce.interaction.refreshPage(callback);
}
</script>
</head>
<body>
    <button onclick="refreshPage();">refreshPage</button>
</body>
</html>
```

| Name   | Туре    | Description                                                                                                    |
|--------|---------|----------------------------------------------------------------------------------------------------|
| result | boolean | Returns true if page refresh has been invoked, false otherwise.                                                             |
| error  | string  | If the API call was successful, this variable is undefined. If the API call failed, this variable returns an error message. |

# refreshRelatedList() for Salesforce Classic

# Usage

Returns true if the related list with the given listName is refreshed, false otherwise. When this method is called within the Salesforce console, only the related list with the given list name in the currently focused view will be refreshed. This method is only available in API version 28.0 or later.

## Syntax

```
sforce.interaction.refreshRelatedList(listName:string, callback:function)
```

# Arguments

| Name     | Туре     | Description                                                                                                    |
|----------|----------|----------------------------------------------------------------------------------------------------|
| listName | string   | The name of the related list to refresh. For example, Contact for Contacts related list or Activity for Open Activities related list.   |
|          |          | Note that to refresh a custom related list created from a custom lookup field, listName must specify the ID of the custom lookup field. |
| callback | function | JavaScript method executed when the API method call is completed.                                                                       |

# Sample Code–JavaScript

```
<html>
<head>
        <script type="text/javascript"
src="http://domain:port/support/api/28.0/interaction.js"></script></script></sc
       <script type="text/javascript">
                   function checkRefreshResult(result) {
                              if (result.result) {
                                                 alert('The related list is refreshed!');
                                 } else {
                                                  alert('Cannot refresh the related list with the given listName! Make
sure the listName is correct and the related list is on the page.');
                             }
                     }
                    function refreshActivityRelatedList() {
                                           sforce.interaction.refreshRelatedList('Activity', checkRefreshResult);
                      }
                    function refreshHistoryRelatedList() {
                                            sforce.interaction.refreshRelatedList('History', checkRefreshResult);
                      }
                   function saveAndRefresh() {
                                          sforce.interaction.saveLog('Task',
 'Subject=ImportantTask&WhatId=[15-character ID of an account to which you want to attach
the task]', function(result) {
                              if (result.result) {
                                                 refreshActivityRelatedList();
                                 } else {
                                                 alert ('Could not save the object! Check the developer console for error
  messages.');
                                }
                });
}
</script>
</head>
<body>
                <button onclick="refreshHistoryRelatedList();">Refresh History Related List</button>
                   <button onclick="saveAndRefresh();">Save and Refresh</button>
</body>
</html>
```

# Response

| Name   | Туре    | Description                                                                                                    |
|--------|---------|----------------------------------------------------------------------------------------------------|
| result | boolean | Returns true if the related list with the given name is refreshed, false otherwise.                                         |
| error  | string  | If the API call was successful, this variable is undefined. If the API call failed, this variable returns an error message. |

#### Notes

- This method cannot refresh related lists created from <apex:relatedList>.
- This method cannot refresh a related list from an overridden Visualforce page in the Salesforce console.
- If called from within the Salesforce console, this method will only search for the related list to refresh in the currently focused view.

# reloadFrame() for Salesforce Classic

# Usage

Reloads the frame that contains the page making the call. This method is available only if the record is displayed with a feed-based layout. This method is available in API version 34.0 or later.

## Syntax

```
sforce.interaction.entityFeed.reloadFrame()
```

## Arguments

None.

# Sample Code–JavaScript

```
<apex:page standardController="Case">
    <apex:includeScript value="/support/api/34.0/interaction.js"/>
    <a href"javascript:void(0); onclick="sforce.interaction.entityFeed.reloadFrame();">
    Reload</a>
</apex:page>
```

## Response

None.

# runApex() for Salesforce Classic

## Usage

Executes an Apex method from an Apex class that's exposed in Salesforce.

## Syntax

```
sforce.interaction.runApex(apexClass:string, methodName:string, methodParams:string,
  (optional) callback:function)
```

# Arguments

| Name         | Туре     | Description                                                                                                    |
|--------------|----------|----------------------------------------------------------------------------------------------------|
| apexClass    | string   | Specifies the Apex class of the method to execute.                                                                                                    |
| methodName   | string   | Specifies the method to execute.                                                                                                    |
| methodParams | string   | Specifies the method parameters to pass. The string must include field value pairs and be formatted as a valid query string. For example:name=acme☎= (212) 555-5555. |
| callback     | function | JavaScript method executed when the API method call is completed.                                                                                                    |

# Sample Code–JavaScript

1. An administrator creates an Apex class and Apex method:

```
global class AccountRetrieval{
webService static String getAccount(String name) {
  List<Account> accounts = new List<Account>();
  for (Account account : Database.query('Select Id, Name, phone from Account where Name
  like \'' + name + '%\'')){
     accounts.add(account);
   }
   String JSONString = JSON.serialize(accounts);
   return JSONString;
  }
}
```

- 2. In the location where you've created the Apex class and method in Salesforce, click **Generate WSDL** to expose the method and class so that a third-party softphone can call it.
- **3.** Add your code to the softphone:

```
<html>
<head>
                  <script type="text/javascript"
src="http://domain:port/support/api/25.0/interaction.js"></script></script></sc
                 <script type="text/javascript">
                                          var callback = function (response) {
                                                                  if (response.result) {
                                                                                                             alert(response.result);
                                                                        } else {
                                                                                                                  alert(response.error);
                                                                  }
                                                };
                                           function runApex() {
                                                                                                 //Invokes API method
                                                                                 sforce.interaction.runApex('AccountRetrieval', 'getAccount', 'name=acme',
     callback);
                                                 }
</script>
```

4. Output is returned. In this example, one account named, Acme, was found:

```
[{"attributes":{"type":"Account",
"url":"/services/data/v25.0/sobjects/Account/001x0000003DGQRAA4"},
"Id":"001x0000003DGQRAA4","Name":"Acme","Phone":"(212) 555-5555"}]
```

#### Response

| Name   | Туре   | Description                                                                                                    |
|--------|--------|----------------------------------------------------------------------------------------------------|
| result | string | Returns the result from executing the method from the specified Apex class.                                                 |
|        |        | No specific format is returned. The format is determined by the value from the method that was executed.                    |
| error  | string | If the API call was successful, this variable is undefined. If the API call failed, this variable returns an error message. |

#### SEE ALSO:

Salesforce Help: Apex Code Overview

# saveLog() for Salesforce Classic

### Usage

Saves or updates an object in Salesforce.

# **Syntax**

sforce.interaction.saveLog(object:string, saveParams:string, (optional)callback:function)

## Arguments

| Name       | Туре   | Description                                                                                                    |
|------------|--------|----------------------------------------------------------------------------------------------------|
| object     | string | The name of the object to save or update.                                                                                          |
| saveParams | string | Specifies the fields to save or update on the object.                                                                              |
|            |        | If the object's ID is specified, a record is updated. For example:<br>Id=001D00000J6qIX&Name=Acme&Phone=4154561515.If the object's |

| Name     | Туре     | Description                                                                              |
|----------|----------|------------------------------------------------------------------------------------------|
|          |          | ID isn't specified, a new record is created. For example:<br>Name=Acme&Phone=4154561515. |
| callback | function | JavaScript method executed when the API method call is completed.                        |

# Sample Code–JavaScript

```
<html>
<head>
               <script type="text/javascript"
src="http://domain:port/support/api/25.0/interaction.js"></script></script></sc
              <script type="text/javascript">
                                    var callback = function (response) {
                                                         if (response.result) {
                                                                                          alert(response.result);
                                                          } else {
                                                                                              alert(response.error);
                                                           }
                                     }
                                     function saveLog() {
                                                         //Invokes API method
                                                                        sforce.interaction.saveLog('Account', 'Name=NewAccountName&Phone=4155551212',
    callback);
                                    }
</script>
</head>
               <button onclick="saveLog();">saveLog</button>
</html>
```

## Response

| Name   | Туре    | Description                                                                                                    |
|--------|---------|----------------------------------------------------------------------------------------------------|
| result | boolean | true if saving or updating the object was successful, false if saving or updating the object wasn't successful.             |
| id     | string  | The ld of the newly created object.                                                                                         |
| error  | string  | If the API call was successful, this variable is undefined. If the API call failed, this variable returns an error message. |

# screenPop() for Salesforce Classic

## Usage

Pops to a target URL, which must be relative.

## Syntax

sforce.interaction.screenPop(url:string, force:boolean, (optional) callback:function)

### Arguments

| Name     | Туре     | Description                                                                                                    |
|----------|----------|----------------------------------------------------------------------------------------------------|
| url      | string   | A relative URL, which specifies the location of the screen pop.                                                          |
| force    | boolean  | Set value to true to force a screen pop, false otherwise. This argument is only available in API version 28.0 and later. |
| callback | function | JavaScript method executed when the API method call is completed.                                                        |

# Sample Code–JavaScript

```
<html>
<head>
            <script type="text/javascript"
src="http://domain:port/support/api/28.0/interaction.js"></script></script></sc
            <script type="text/javascript">
                             var callback = function (response) {
                                               if (response.result) {
                                                            alert('Screen pop was set successfully.');
                                               }
                                               else {
                                                            alert('Screen pop failed.' + result.error);
                                               }
                                 };
                              function screenPop() {
                                                                   //Invokes API method
                                                                    sforce.interaction.screenPop('/001x000003DGQR', true, callback);
                                 }
</script>
</head>
<body>
                             <!-- Note that '001x000003DGQR' is an example of an object Id to screen pop. -->
                              <button onclick="screenPop();">screen pop to entity Id</button>
</body>
</html>
```

## Response

| Name   | Туре    | Description                                                                                                    |
|--------|---------|----------------------------------------------------------------------------------------------------|
| result | boolean | $\verb true  if the screen pop was successful, \verb false  if the screen pop wasn't successful.$                           |
| error  | string  | If the API call was successful, this variable is undefined. If the API call failed, this variable returns an error message. |

# searchAndGetScreenPopUrl() for Salesforce Classic

#### Usage

Searches objects specified in the softphone layout for a given string. Returns search results and the relative URL to be screen popped. Note that this method does not perform an actual screen pop. This method respects screen pop settings defined in the softphone layout. This method is only available in API version 28.0 or later.

Tip: This method is not available in the Open CTI API for Lightning Experience. To accomplish the same functionality in Lightning, use the deferred parameter available in the searchAndScreenPop() for Lightning Experience method.

# Syntax

```
sforce.interaction.searchAndGetScreenPopUrl(searchParams:string, queryParams:string,
callType:string, callback:function)
```

# Arguments

| Name         | Туре     | Description                                                                                                    |
|--------------|----------|----------------------------------------------------------------------------------------------------|
| searchParams | string   | String to search.                                                                                                    |
| queryParams  | string   | Specifies the query parameters to pass to the URL.                                                                                                    |
| callType     | string   | Specifies the type of call, such as inbound, outbound, internal, or null. Per the settings in the softphone layout, the call type determines which objects to search for any matches. |
|              |          | If callType is null, searches are inbound by default. If callType is internal or outbound, no screen pops occur.                                                                      |
| callback     | function | JavaScript method executed when the API method call is completed.                                                                                                    |

| Name   | Туре   | Description                                                                                                    |
|--------|--------|----------------------------------------------------------------------------------------------------|
| result | string | Returns a list of objects that match the search results and the URL to the screen pop<br>(screenPopUrl). The search is performed on the objects specified in the<br>softphone layout. For each object found, the object ID, field names, field values, and<br>for API version 33.0 or later, object tab name are returned as a JSON string.                                                                                                    |
|        |        | The following is an example of searching for "Acme," and finding one account and three opportunity objects:                                                                                                    |
|        |        | <pre>{"006x000001ZcyG":{"Name":"Acme - 600 Widgets","object":"Opportunity","displayName":"Opportunity"}, "001x000003DGQR":{"Name":"Acme","Type":"Analyst","object":"Account", "displayName":"Company"}, "006x0000001ZcyH":{"Name":"Acme - 200 Widgets","object":"Opportunity","displayName":"Opportunity"}, "006x000001ZcyF":{"Name":"Acme - 1,200 Widgets","object":"Opportunity","displayName":"Opportunity"}, screenPopUrl:"/search/SearchResults?searchType=2&amp;str=Acme"}</pre> |
|        |        | For API version 31.0 and later, invoking this API method on a PersonAccount object returns additional information:                                                                                                    |
|        |        | <pre>{"001D000000Jn5c5":{"Name":"PersonAccount","contactId":"003D000000000000000000000000000000000</pre>                                                                                                    |
| error  | string | If the API call was successful, this variable is undefined. If the API call failed, this variable returns an error message.                                                                                                    |

SEE ALSO:

Salesforce Help: Designing a Custom SoftPhone Layout

# searchAndScreenPop() for Salesforce Classic

### Usage

Searches objects specified in the softphone layout for a given string. Returns search results and screen pops any matching records. This method respects screen pop settings defined in the softphone layout.

## Syntax

```
sforce.interaction.searchAndScreenPop(searchParams:string, queryParams:string,
callType:string, (optional) callback:function);
```

# Arguments

| Name         | Туре     | Description                                                                                                    |
|--------------|----------|----------------------------------------------------------------------------------------------------|
| searchParams | string   | String to search.                                                                                                    |
| queryParams  | string   | Specifies the query parameters to pass to the URL.                                                                                                    |
| callType     | string   | Specifies the type of call, such as inbound, outbound, internal, or null. Per the settings in the softphone layout, the call type determines which objects to search for any matches. |
|              |          | If callType is null, searches are inbound by default. If callType is internal or outbound, no screen pops occur.                                                                      |
| callback     | function | JavaScript method executed when the API method call is completed.                                                                                                    |

```
<html>
<head>
   <script type="text/javascript"
src="http://domain:port/support/api/33.0/interaction.js"></script></script></script></script>
  <script type="text/javascript">
       var callback = function (response) {
           if (response.result) {
                   alert(response.result);
            } else {
                    alert(response.error);
           }
        };
       function searchAndScreenPop() {
                //Invokes API method
                sforce.interaction.searchAndScreenPop('Acme', 'Key1=value1&Key2=value2',
'inbound', callback);
        }
</script>
</head>
<body>
       <button onclick="searchAndScreenPop();">searchAndScreenPop</button>
</body>
</html>
```

| Name   | Туре   | Description                                                                                                    |
|--------|--------|----------------------------------------------------------------------------------------------------|
| result | string | Returns a list of objects that match the search results. The search is performed on<br>the objects specified in the softphone layout. For each object found, the object ID,<br>field names, field values, and for API version 33.0 or later, object tab names are<br>returned as a JSON string.                                                                                                    |
|        |        | The following is an example of searching for "Acme," and finding one account and three opportunity objects:                                                                                                    |
|        |        | <pre>{     "006x000001ZcyG": {"Name": "Acme - 600 Widgets",     "object": "Opportunity", "displayName":     "Opportunity",     "001x000003DGQR": {"Name": "Acme", "Type":     "Analyst", "object": "Account", "displayName":     "Company"},     "006x000001ZcyH": {"Name": "Acme - 200 Widgets",     "object": "Opportunity", "displayName":     "Opportunity"},     "006x000001ZcyF": {"Name": "Acme - 1,200 Widgets",     "object": "Opportunity", "displayName": }</pre> |
|        |        | For API version 31.0 and later, invoking this API method on a PersonAccount object returns additional information:                                                                                                    |
|        |        | <pre>{"001D00000JWAW8":{"Name":"Acme","contactId":"003D00000QNwDB", "Type":"Analyst","object":"Account","personAccount":true}}</pre>                                                                                                    |
| error  | string | If the API call was successful, this variable is undefined. If the API call failed, this variable returns an error message.                                                                                                    |

#### SEE ALSO:

Salesforce Help: Designing a Custom SoftPhone Layout

# setVisible() for Salesforce Classic

### Usage

Shows or hides the softphone in the Salesforce console.

Note: If this method is used in a Salesforce console where multi-monitor components is turned on, an error will be returned.

## **Syntax**

sforce.interaction.setVisible(value:boolean, (optional) callback:function)

# Arguments

| Name     | Туре     | Description                                                                          |
|----------|----------|--------------------------------------------------------------------------------------|
| value    | boolean  | Set value to true to show the softphone or set value to false to hide the softphone. |
| callback | function | JavaScript method executed when the API method call is completed.                    |

# Sample Code–JavaScript

```
<html>
<head>
               <script type="text/javascript"</pre>
src="http://domain:port/support/api/25.0/interaction.js"></script></script></sc
               <script type="text/javascript">
                                     var callback = function (response) {
                                                          if (response.result) {
                                                                           alert(response.result);
                                                             } else {
                                                                             alert(response.error);
                                                             }
                                           };
                function setVisible(value) {
                                                           sforce.interaction.setVisible(value, callback);
               }
</script>
</head>
<body>
                                      <button onclick="setVisible(false);">hide softphone</button>
</body>
</html>
```

### Response

| Name   | Туре    | Description                                                                                                    |
|--------|---------|----------------------------------------------------------------------------------------------------|
| result | boolean | true if showing or hiding the softphone succeeded, false if showing or hiding the softphone didn't succeed.                 |
| error  | string  | If the API call was successful, this variable is undefined. If the API call failed, this variable returns an error message. |

SEE ALSO:

Salesforce Help: Salesforce Console

Salesforce Help: Turn On Multi-Monitor Components for a Salesforce Console

# Methods for Computer-Telephony Integration (CTI)

Open CTI lets you integrate your CTI system with Salesforce.

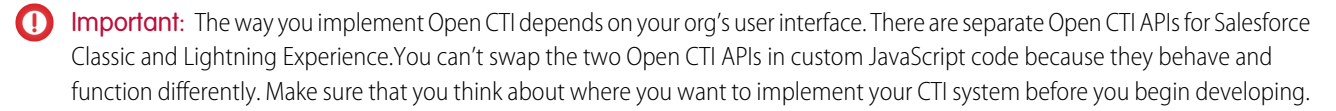

disableClickToDial() for Salesforce Classic enableClickToDial() for Salesforce Classic getCallCenterSettings() for Salesforce Classic getDirectoryNumbers() for Salesforce Classic getSoftphoneLayout() for Salesforce Classic onClickToDial() for Salesforce Classic setSoftphoneHeight() for Salesforce Classic setSoftphoneWidth() for Salesforce Classic

#### SEE ALSO:

Why Your UI Matters—Open CTI for Salesforce Classic vs. Lightning Experience Method Parity Between Open CTI for Salesforce Classic and Lightning Experience

# disableClickToDial() for Salesforce Classic

#### Usage

Disables click-to-dial.

### **Syntax**

sforce.interaction.cti.disableClickToDial( (optional) callback:function )

## Arguments

| Name     | Туре     | Description                                                       |
|----------|----------|-------------------------------------------------------------------|
| callback | function | JavaScript method executed when the API method call is completed. |

```
<html>
<head>
<script type="text/javascript"
```

```
src="http://domain:port/support/api/25.0/interaction.js"></script></script></sc
               <script type="text/javascript">
                                    var callback = function (response) {
                                                         if (response.result) {
                                                                         alert('Click to dial was disabled.');
                                                          } else {
                                                                        alert('Click to dial was not disabled.');
                                                          }
                                         };
                                         function disableClickToDial() {
               //Invokes API method
               sforce.interaction.cti.disableClickToDial(callback);
               }
</script>
</head>
<body>
               <button onclick="disableClickToDial();">disable click to dial</button>
</body>
</html>
```

This method is asynchronous. The response is returned in an object passed to a callback method. The response object contains the following fields.

| Name   | Туре    | Description                                                                                                    |
|--------|---------|----------------------------------------------------------------------------------------------------|
| result | boolean | true if click-to-dial was disabled, false if click-to-dial wasn't disabled.                                                 |
| error  | string  | If the API call was successful, this variable is undefined. If the API call failed, this variable returns an error message. |

# enableClickToDial() for Salesforce Classic

### Usage

Enables click-to-dial.

## Syntax

sforce.interaction.cti.enableClickToDial( (optional) callback:function )

## Arguments

| Name     | Туре     | Description                                                       |
|----------|----------|-------------------------------------------------------------------|
| callback | function | JavaScript method executed when the API method call is completed. |

## Sample Code–JavaScript

```
<html>
<head>
               <script type="text/javascript"
src="http://domain:port/support/api/25.0/interaction.js"></script></script></sc
             <script type="text/javascript">
                                 var callback = function (response) {
                                                      if (response.result) {
                                                                     alert('Click to dial was enabled.');
                                                      } else {
                                                                     alert('Click to dial was not enabled.');
                                                       }
                                        };
                                       function enableClickToDial() {
               //Invokes API method
              sforce.interaction.cti.enableClickToDial(callback);
              }
</script>
</head>
<body>
             <button onclick="enableClickToDial();">enable click to dial</button>
</body>
</html>
```

### Response

This method is asynchronous. The response is returned in an object passed to a callback method. The response object contains the following fields.

| Name   | Туре    | Description                                                                                                    |
|--------|---------|----------------------------------------------------------------------------------------------------|
| result | boolean | true if click-to-dial was enabled, false if click-to-dial wasn't enabled.                                                   |
| error  | string  | If the API call was successful, this variable is undefined. If the API call failed, this variable returns an error message. |

# getCallCenterSettings() for Salesforce Classic

## Usage

Returns the call center settings in the call center definition file as a JSON string. For more information, see Call Center Definition Files.

### **Syntax**

sforce.interaction.cti.getCallCenterSettings(callback:function)

### Arguments

| Name     | Туре     | Description                                                       |
|----------|----------|-------------------------------------------------------------------|
| callback | function | JavaScript method executed when the API method call is completed. |

# Sample Code–JavaScript

```
<html>
<head>
<script type="text/javascript"
src="http://domain:port/support/api/25.0/interaction.js"></script>
<script type="text/javascript">
var callback = function (response) {
alert(response.result);
}
//Calls getCallCenterSettings
sforce.interaction.cti.getCallCenterSettings(callback);
</script>
</head>
<body></body>
</html>
```

#### Response

This method is asynchronous. The response is returned in an object passed to a callback method. The response object contains the following fields.

| Name   | Туре   | Description                                                                                                    |
|--------|--------|----------------------------------------------------------------------------------------------------|
| result | string | If the API call was successful, the call center settings definition is returned as a JSON string. If the API call failed, null is returned. |
| error  | string | If the API call was successful, this variable is undefined. If the API call failed, this variable returns an error message.                 |

# getDirectoryNumbers () for Salesforce Classic

## Usage

Returns the list of phone numbers from the call center's directory. This method is only available in API version 31.0 or later.

# Syntax

```
sforce.interaction.cti.getDirectoryNumbers(isGlobal:boolean, callCenterName:String,
(optional) callback:function, (optional) resultSetPage:Integer, (optional)
resultSetPageSize:Integer)
```

# Arguments

| Name              | Туре     | Description                                                                                                    |
|-------------------|----------|----------------------------------------------------------------------------------------------------|
| isGlobal          | boolean  | Set the value to true to return a directory number from the global call center name, or set the value to false to return a directory number that is specific to a call center.                                                                                                    |
| callCenterName    | string   | Specifies the call center name on which to return directory numbers. If isGlobal is set to false, and this field is not specified, all directory numbers are returned.                                                                                                    |
| callback          | function | JavaScript method executed when the API method call is completed.                                                                                                    |
| resultSetPage     | integer  | Represents the page number of the list of results to return. This number starts at 0.                                                                                                    |
| resultSetPageSize | integer  | Sets the maximum number of phone numbers to retrieve, which is defaulted to 5000<br>and has a maximum number of 10000. If hasNext returns true in the<br>callback, use this argument with resultSetPage to get the next page of<br>resultS. For example, if resultSetPageSize is set to 5000, and<br>resultSetPage is set to 0, the first 5000 phone numbers are returned. If<br>resultSetPage is set to 1, the next 5000 phone numbers are returned. |

```
<html>
<head>
            <script src="https://domain:port/support/api/31.0/interaction.js"></script></script></sc
            <script type="text/javascript">
                            var callback = function (response) {
                                            if (response.result) {
                                                                         alert(response.result);
                                                 } else {
                                                                             alert(response.error);
                                             }
                                };
                            var isGlobal = false; //Do not return directories from the global call center
                            var callCenterName = 'My Call Center'; //Call center name of directory numbers to
return
                            function getDirectoryNumbers() {
                                                                 sforce.interaction.cti.getDirectoryNumbers(isGlobal, callCenterName,
callback);
                               }
</script>
</head>
<body>
                            <button onclick="getDirectoryNumbers();">Get Directory Numbers</button>
</body>
</html>
```

| Name   | Туре   | Description                                                                                                    |
|--------|--------|----------------------------------------------------------------------------------------------------|
| result | string | Returns a JSON string that represents the list of phone numbers from the specified call center name. Each phone number element contains a call center name, phone, and description. For example:                                                                                                    |
|        |        | <pre>{ directoryNumbers:     [         {callCenterName:'Demo Call Center', name:'Sales Cloud', phone:'415-555-1212', description:'Sales Cloud additional number'},         {callCenterName:'Demo Call Center 2', name:'Service Cloud', phone:'415-555-3434', description:'Service Cloud additional number'},     ],     hasNext: false }</pre> |
| error  | string | If the API call was successful, this variable is undefined. If the API call failed, this variable returns an error message.                                                                                                    |

# getSoftphoneLayout() for Salesforce Classic

#### Usage

Returns the softphone layout as a JSON string. This method is only available in API version 27.0 or later.

#### **Syntax**

sforce.interaction.cti.getSoftphoneLayout(callback:function);

## Arguments

| callback function | JavaScript method executed when the API method call is completed. |  |
|-------------------|-------------------------------------------------------------------|--|

```
<html>
<head>
<script type="text/javascript"
src="http://domain:port/support/api/27.0/interaction.js"></script>
<script type="text/javascript">
var callback = function (response) {
```

```
alert(response.result);
    }
    // Calls getSoftphoneLayout
    sforce.interaction.cti.getSoftphoneLayout(callback);
</script>
</head>
<body></body>
</html>
```

This method is asynchronous. The response is returned in an object passed to a callback method. The response object contains the following fields.

| Name   | Туре   | Description                                                                                                    |
|--------|--------|----------------------------------------------------------------------------------------------------|
| result | string | If the API call was successful, the softphone layout definition is returned as a JSON string. If the API call failed, null is returned.                                                                                                    |
|        |        | The returned JSON string contains three elements that represent each of the call types:                                                                                                    |
|        |        | • "Internal"                                                                                                    |
|        |        | • "Inbound"                                                                                                    |
|        |        | • "Outbound"                                                                                                    |
|        |        | Each call-type contains three subsections:                                                                                                    |
|        |        | • "callRelatedFields"—An array of call-related fields selected to display.<br>Possible values are "ANI", "DNIS", "SEGMENT", and "QUEUE".                                                                                                    |
|        |        | • "objects"—The set of Salesforce objects selected to display, along with the Field Label and Field Name (API name) selected to display from each object.                                                                                                    |
|        |        | <ul> <li>"screenPopSettings"—This object contains a         "screenPopsOpenWithin" field with a value of either         "ExistingWindow" or "NewWindow". Additionally, it contains the         settings for each of the screen pop match types: "NoMatch",         "SingleMatch", "MultipleMatches". Each match type contains a         corresponding "screenPopType" field and may also contain a         "screenPopData" field. If "screenPopType" has a value of         "PopToEntity", then "screenPopData" contains the name of the         target object. If "screenPopType" has a value of         "PopToVisualforce", then "screenPopType" has a value of         "PopToSearch", then there won't be a "screenPopData" field.</li> </ul> |
|        |        | <pre>"Internal" : {     "callRelatedFields" : [     "ANI",     "DNIS",</pre>                                                                                                    |

```
Description
Name
                     Туре
                                      1
                                      "objects" : {
                                      "User" : [ {
                                        "displayName" : "Name",
                                        "apiName" : "Name"
                                       }
                                      ]
                                      },
                                     "screenPopSettings" : {}
                                    },
                                    "Inbound" : {
                                     "callRelatedFields" : [
                                      "ANI",
                                      "DNIS",
                                      "SEGMENT",
                                      "QUEUE"
                                     ],
                                      "objects" : {
                                      "Account" : [ {
                                        "displayName" : "Account Name",
                                        "apiName" : "Name"
                                       }
                                      ]
                                     },
                                      "screenPopSettings" : {
                                      "NoMatch" : {
                                       "screenPopType" : "PopToEntity",
                                       "screenPopData" : "Contact"
                                      },
                                      "SingleMatch" : {
                                       "screenPopType" : "PopToVisualforce",
                                       "screenPopData" : "Visualforce_Page_Name"
                                      },
                                      "MultipleMatches" : {
                                       "screenPopType" : "PopToSearch"
                                      }
                                      }
                                    },
                                    "Outbound" : {
                                     "callRelatedFields" : [
                                      "DNIS"
                                     ],
                                      "objects" : {
                                      "Account" : [ {
                                        "displayName" : "Account Name",
                                        "apiName" : "Name"
                                       }
                                      ]
                                      },
                                      "screenPopSettings" : {}
```

| Name  | Туре                   | Description                                                                                                    |
|-------|------------------------|----------------------------------------------------------------------------------------------------|
|       |                        | }<br>}                                                                                                    |
| error | string or<br>undefined | If the API call was successful, this variable is undefined. If the API call failed, this variable returns an error message. |

SEE ALSO:

Salesforce Help: Designing a Custom SoftPhone Layout

# onClickToDial() for Salesforce Classic

### Usage

Registers a function to call when a user clicks an enabled phone number.

### Syntax

sforce.interaction.cti.onClickToDial( listener:function )

# Arguments

| Name     | Туре     | Description                                                   |
|----------|----------|---------------------------------------------------------------|
| listener | function | JavaScript method called when the user clicks a phone number. |

```
<html>
<head>
<script type="text/javascript"
src="http://domain:port/support/api/25.0/interaction.js"></script>
<script type="text/javascript">
var listener = function (response) {
if (response.result) {
alert('User clicked on a phone number.' + response.result );
}
};
//Invokes API method
sforce.interaction.cti.onClickToDial(listener);
</script>
</head>
</html>
```

This method is asynchronous. The response is returned in an object passed to a callback method. The response object contains the following fields.

| Name   | Туре   | Description                                                                                                    |
|--------|--------|----------------------------------------------------------------------------------------------------|
| result | string | Returns the phone number, object ID, the name of the object, and for API version 33.0 or later, the object tab name from where the click was initiated as a JSON string. For example: |
|        |        | <pre>{"number":"4155551212","dbjectId":"001x0000003DIGj","dbjectName":"Account",     "displayName":"Company"}</pre>                                                                   |
|        |        | For API version 33.0 or later, invoking this API method on a PersonAccount object returns the following additional information.                                                       |
|        |        | accountId or contactId, the associated account or contact ID                                                                                                    |
|        |        | <ul> <li>personAccount, which is true if the object is a PersonAccount and false<br/>otherwise</li> </ul>                                                                             |
|        |        | For example:                                                                                                    |
|        |        | <pre>{"number":"4155551212","object<br/>Id":"001D00000JWVvP","objectName":"Howard<br/>Jones","object":"Account",<br/>"personAccount":true,"contactId":" 003D000000QOBPX"}</pre>       |
| error  | string | If the API call was successful, this variable is undefined. If the API call failed, this variable returns an error message.                                                           |

# setSoftphoneHeight() for Salesforce Classic

# Usage

Sets the softphone height in pixels.

Note: If this method is used in a Salesforce console where multi-monitor components is turned on, an error will be returned because resizing multi-monitor component is not allowed.

# Syntax

sforce.interaction.cti.setSoftphoneHeight(height:number, (optional) callback:function)

# Arguments

| Name   | Туре   | Description                                                                               |
|--------|--------|-------------------------------------------------------------------------------------------|
| height | number | Softphone height in pixels. The height should be a number that's equal or greater than 0. |

| Name     | Туре     | Description                                                       |
|----------|----------|-------------------------------------------------------------------|
| callback | function | JavaScript method executed when the API method call is completed. |

# Sample Code–JavaScript

```
<html>
<head>
                <script type="text/javascript"
src="http://domain:port/support/api/25.0/interaction.js"></script></script></sc
               <script type="text/javascript">
                                     var callback = function (response) {
                                                           if (response.result) {
                                                                           alert('Height was set successfully.');
                                                           }
                                                           else {
                                                                           alert('Height was not set successfully.');
                                                           }
                                           };
</script>
</head>
<body>
                                      <button onclick="sforce.interaction.cti.setSoftphoneHeight(200, callback);">
                                     set softphone height to 200px
                                     </button>
</body>
</html>
```

### Response

| Name   | Туре    | Description                                                                                                    |
|--------|---------|----------------------------------------------------------------------------------------------------|
| result | boolean | true if the height was set successfully, false if setting the height wasn't successful.                                     |
| error  | string  | If the API call was successful, this variable is undefined. If the API call failed, this variable returns an error message. |

SEE ALSO:

Salesforce Help: Salesforce Console Salesforce Help: Turn On Multi-Monitor Components for a Salesforce Console

# setSoftphoneWidth() for Salesforce Classic

### Usage

Sets the softphone width in pixels for the Salesforce console.

Ø

**Note:** If this method is used in a Salesforce console where multi-monitor components is turned on, an error will be returned because resizing multi-monitor component is not allowed.

#### **Syntax**

```
sforce.interaction.cti.setSoftphoneWidth(width:number, (optional) callback:function)
```

## Arguments

| Name     | Туре     | Description                                                                             |
|----------|----------|-----------------------------------------------------------------------------------------|
| width    | number   | Softphone width in pixels. The width should be a number that's equal or greater than 0. |
| callback | function | JavaScript method executed when the API method call is completed.                       |

# Sample Code–JavaScript

```
<html>
<head>
                <script type="text/javascript"
src="http://domain:port/support/api/25.0/interaction.js"></script></script></sc
                <script type="text/javascript">
                                      var callback = function (response) {
                                                            if (response.result) {
                                                                            alert('Width was set successfully.');
                                                            }
                                                            else {
                                                                            alert('Width was not set successfully.');
                                                             }
                                            };
</script>
</head>
<body>
                                       <button onclick="sforce.interaction.cti.setSoftphoneWidth(100, callback);">
                                      set softphone width to 100px
                                     </button>
</body>
</html>
```

### Response

This method is asynchronous. The response is returned in an object passed to a callback method. The response object contains the following fields.

| result boolean | true if the width was set successfully, false if setting the width wasn't successful. |
|----------------|---------------------------------------------------------------------------------------|

| Name  | Туре   | Description                                                                                                    |
|-------|--------|----------------------------------------------------------------------------------------------------|
| error | string | If the API call was successful, this variable is undefined. If the API call failed, this variable returns an error message. |

SEE ALSO:

Salesforce Help: Salesforce Console

Salesforce Help: Turn On Multi-Monitor Components for a Salesforce Console

# **CHAPTER 6** Other Resources

In addition to this guide, there are other resources available for you as you learn how to use Open CTI.

#### Open CTI Typographical Conventions

Typographical conventions are used in our code examples. Learn what Courier font, italics, and brackets mean.

#### SEE ALSO:

Salesforce Help: Salesforce Call Center Salesforce Help: Salesforce Console Salesforce Help: Glossary Salesforce Developers: Getting Started with Salesforce App Cloud Salesforce University: Training

# **Open CTI Typographical Conventions**

Typographical conventions are used in our code examples. Learn what Courier font, italics, and brackets mean.

| Convention        | Description                                                                                                    |
|-------------------|----------------------------------------------------------------------------------------------------|
| Courier font      | In descriptions of syntax, monospace font indicates items that you should type as shown, except for brackets. For example:                                                         |
|                   | Public class HelloWorld                                                                                                    |
| Italics           | In descriptions of syntax, italics represent variables. You supply the actual value. In the following example, three values need to be supplied: datatype variable_name [= value]; |
|                   | If the syntax is bold and italic, the text represents a code element that needs a value supplied by you, such as a class name or variable value:                                   |
|                   | <pre>public static class YourClassHere { }</pre>                                                                                                    |
| Bold Courier font | In code samples and syntax descriptions, bold courier font emphasizes a portion of the code or syntax.                                                                             |
| <>                | In descriptions of syntax, less-than and greater-than symbols ( $<$ >) are typed exactly as shown.                                                                                 |
|                   | <pre><apex:pageblocktable value="{!account.Contacts}" var="contact"></apex:pageblocktable></pre>                                                                                   |
|                   | <apex:column value="{!contact.Name}"></apex:column>                                                                                                    |

| Convention | Description                                                                                                    |
|------------|----------------------------------------------------------------------------------------------------|
|            | <apex:column value="{!contact.MailingCity}"></apex:column> <apex:column value="{!contact.Phone}"></apex:column>                                                                                                    |
| {}         | In descriptions of syntax, braces ({ }) are typed exactly as shown.                                                                                                    |
|            | <apex:page><br/>Hello {!\$User.FirstName}!<br/></apex:page>                                                                                                    |
| []         | In descriptions of syntax, anything included in brackets is optional. In the following example, specifying <b>value</b> is optional:                                                                                  |
|            | <pre>data_type variable_name [ = value];</pre>                                                                                                    |
|            | In descriptions of syntax, the pipe sign means "or". You can do one of the following (not all).<br>In the following example, you can create a new unpopulated set in one of two ways, or you<br>can populate the set: |
|            | <pre>Set<data_type> set_name [= new Set<data_type>();]   [= new Set<data_type{value ;<="" [,="" pre="" value2]=""  ="" };]=""></data_type{value></data_type></data_type></pre>                                        |

# INDEX

# A

Apex 6 API support 7 Asynchronous calls 18 Authentication 24

# В

Backward compatibility 7 Best practices 24

# С

Call center definition files optional elements and attributes 12 required elements and attributes 10 Sample 13 specifying values for <item> elements 13 XML format 9 Connecting to Open CTI 17 custom functionality 6

# D

definition files 8 Demo adapter 18 Desktop Toolkit 5 disableClickToDial() for Lightning Experience 27 disableClickToDial() for Salesforce Classic 88

# E

enableClickToDial() for Lightning Experience 28 enableClickToDial() for Salesforce Classic 89 error messages for Lightning Experience 63

## F

Force.com Canvas 24

# G

get started 1

getAppViewInfo() for Lightning Experience 29 getCallCenterSettings() for Lightning Experience 31 getCallCenterSettings() for Salesforce Classic 90 getDirectoryNumbers() for Salesforce Classic 91 getPageInfo() for Salesforce Classic 67 getSoftphoneLayout() for Lightning Experience 33 getSoftphoneLayout() for Salesforce Classic 93

# 

interaction.js 17 introduction 1 isInConsole() for Salesforce Classic 68 isSoftphoneVisible() for Lightning Experience 36 isVisible()for Salesforce Classic 70

# L

Lightning Experience vs Salesforce Classic method comparison 3

# M

Methods application interaction 66 computer-telephony integration (CTI) 88 disableClickToDial() for Lightning Experience 27 disableClickToDial() for Salesforce Classic 88 enableClickToDial() for Lightning Experience 28 enableClickToDial() for Salesforce Classic 89 error messages for Lightning Experience 63 for Lightning Experience 26 for Salesforce Classic 66 getAppViewInfo() for Lightning Experience 29 getCallCenterSettings() for Lightning Experience 31 getCallCenterSettings() for Salesforce Classic 90 getDirectoryNumbers() for Salesforce Classic 91 getPageInfo() for Salesforce Classic 67 getSoftphoneLayout() for Lightning Experience 33 getSoftphoneLayout() for Salesforce Classic 93 isInConsole() for Salesforce Classic 68 isSoftphoneVisible() for Lightning Experience 36 isVisible()for Salesforce Classic 70 notifyInitializationComplete() for Salesforce Classic 71 onClickToDial() for Lightning Experience 37 onClickToDial() for Salesforce Classic 96 onFocus() for Salesforce Classic 71 onNavigationChange() for Lightning Experience 38 onObjectUpdate for Salesforce Classic 73 refreshObject() for Salesforce Classic 74 refreshPage() for Salesforce Classic 75 refreshRelatedList() for Salesforce Classic 76 refreshView() for Lightning Experience 40 reloadFrame() for Salesforce Classic 78 runApex() for Lightning Experience 41 runApex() for Salesforce Classic 78

Methods (continued) Salesforce interaction 66 saveLog() for Lightning Experience 44 saveLog() for Salesforce Classic 80 screenPop() for Lightning Experience 46 screenPop() for Salesforce Classic 81 searchAndGetScreenPopUrl() for Salesforce Classic 83 searchAndScreenPop() for Lightning Experience 48 searchAndScreenPop()for Salesforce Classic 84 setSoftphoneHeight() for Salesforce Classic 97 setSoftphoneltemIcon() for Lightning Experience 52 setSoftphoneltemLabel() for Lightning Experience 54 setSoftphonePanelHeight() for Lightning Experience 56 setSoftphonePanellcon() for Lightning Experience 57 setSoftphonePanelLabel() for Lightning Experience 59 setSoftphonePanelWidth() for Lightning Experience 62 setSoftphoneVisibility() for Lightning Experience 61 setSoftphoneWidth() for Salesforce Classic 98 setVisible() for Salesforce Classic 86

# N

notifyInitializationComplete() for Salesforce Classic 71

# 0

OAuth 24 onClickToDial() for Lightning Experience 37 onClickToDial() for Salesforce Classic 96 onFocus() for Salesforce Classic 71 onNavigationChange() for Lightning Experience 38 onObjectUpdatefor Salesforce Classic 73 Open CTI Demo adapter 18 Using 16 Other resources 101

# R

refreshObject() for Salesforce Classic 74 refreshPage() for Salesforce Classic 75 refreshRelatedList() for Salesforce Classic 76 refreshView() for Lightning Experience 40 reloadFrame() for Salesforce Classic 78 Resources for developers 101 runApex() for Lightning Experience 41 runApex() for Salesforce Classic 78

# S

Salesforce Classic vs Lightning Experience method comparison 3 Salesforce Console Integration Toolkit 6 Salesforce Voice 5 Sample HTML page 18 saveLog() for Lightning Experience 44 saveLog() for Salesforce Classic 80 screenPop() for Lightning Experience 46 screenPop() for Salesforce Classic 81 searchAndGetScreenPopUrl() for Salesforce Classic 83 searchAndScreenPop() for Lightning Experience 48 searchAndScreenPop()for Salesforce Classic 84 setSoftphoneHeight() for Salesforce Classic 97 setSoftphoneltemIcon() for Lightning Experience 52 setSoftphoneltemLabel() for Lightning Experience 54 setSoftphonePanelHeight() for Lightning Experience 56 setSoftphonePanellcon() for Lightning Experience 57 setSoftphonePanelLabel() for Lightning Experience 59 setSoftphonePanelWidth() for Lightning Experience 62 setSoftphoneVisibility() for Lightning Experience 61 setSoftphoneWidth() for Salesforce Classic 98 setVisible() for Salesforce Classic 86 SOAP API 6 Softphone 18 Support policy 6 supported browsers 1

# Т

Typographical conventions 101

# V

Visualforce 6

# W

Working with Open CTI 16